Контрольно-кассовая техника

# ШТРИХ-СМАРТПОС-Ф

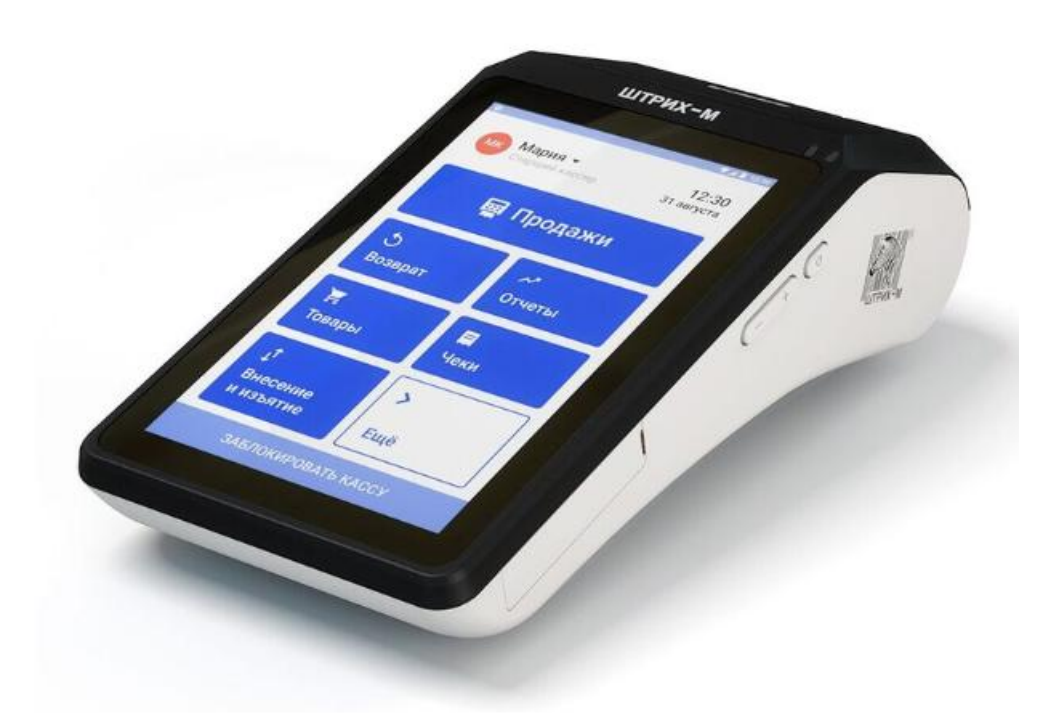

Инструкция по эксплуатации

Право тиражирования программных средств и документации принадлежит АО «ШТРИХ-М»

Версия документации:2.0Номер сборки:1Дата сборки:14.05.2018

| Введение                                                                                                    | 5                                                                                                    |
|----------------------------------------------------------------------------------------------------|----------------------------------------------------------------------------------------------------|
| Используемые сокращения                                                                                                    | 5                                                                                                    |
| Соглашение                                                                                                    | 5                                                                                                    |
| Эксплуатационные ограничения                                                                                                    | 6                                                                                                    |
| Правила ухода за ККТ                                                                                                    | 6                                                                                                    |
| Хранение ККТ                                                                                                    | 6                                                                                                    |
| Транспортировка ККТ                                                                                                    | 6                                                                                                    |
| Подготовка ККТ к эксплуатации                                                                                                    | 6                                                                                                    |
| Распаковка ККТ                                                                                                    | 6                                                                                                    |
| Особые отметки                                                                                                    | 6                                                                                                    |
| Конструкция ККТ                                                                                                    | 7                                                                                                    |
| Индикаторная панель                                                                                                    | 8                                                                                                    |
| Питание                                                                                                    | 8                                                                                                    |
| Установка и замена ФН                                                                                                    | 9                                                                                                    |
| Заправка бумаги                                                                                                    | 9                                                                                                    |
| Последовательность заправки бумаги                                                                                                    | 9                                                                                                    |
| Устранение замятий бумаги                                                                                                    | 10                                                                                                    |
| Тестовый прогон                                                                                                    | 11                                                                                                    |
| Настройка подключения к WI-FI                                                                                                    | 11                                                                                                    |
|                                                                                                    |                                                                                                    |
| Запуск кассового приложения                                                                                                    | 12                                                                                                    |
| Запуск кассового приложения<br>Передача команд напрямую в ККТ                                                                                                    | 12<br>12                                                                                                    |
| Запуск кассового приложения<br>Передача команд напрямую в ККТ<br>О денежных и операционных регистрах ККТ                                                                                                    | 12<br>12<br>13                                                                                                    |
| Запуск кассового приложения<br>Передача команд напрямую в ККТ<br>О денежных и операционных регистрах ККТ<br>Денежные Ф-регистры                                                                                                    | 12<br>12<br>13<br>13                                                                                                 |
| Запуск кассового приложения<br>Передача команд напрямую в ККТ<br>О денежных и операционных регистрах ККТ<br>Денежные Ф-регистры<br>Операционные регистры                                                                                                    | 12<br>12<br>13<br>13<br>15                                                                                           |
| Запуск кассового приложения<br>Передача команд напрямую в ККТ<br>О денежных и операционных регистрах ККТ<br>Денежные Ф-регистры<br>Операционные регистры<br>О режимах ККТ                                                                                                    | 12<br>12<br>13<br>13<br>15<br>18                                                                                     |
| Запуск кассового приложения<br>Передача команд напрямую в ККТ<br>О денежных и операционных регистрах ККТ<br>Денежные Ф-регистры<br>Операционные регистры<br>О режимах ККТ<br>Работа с оператором фискальных данных (ОФД)                                                                                                    | 12<br>12<br>13<br>13<br>15<br>18<br>19                                                                               |
| Запуск кассового приложения<br>Передача команд напрямую в ККТ<br>О денежных и операционных регистрах ККТ<br>Денежные Ф-регистры<br>Операционные регистры<br>О режимах ККТ<br>Работа с оператором фискальных данных (ОФД)<br>Схема доступа налоговых органов к ККТ                                                                                                    | 12<br>12<br>13<br>13<br>15<br>15<br>18<br>19<br>20                                                                   |
| Запуск кассового приложения                                                                                                    | 12<br>12<br>13<br>13<br>15<br>15<br>18<br>19<br>20<br>21                                                             |
| Запуск кассового приложения                                                                                                    | 12<br>12<br>13<br>13<br>15<br>15<br>19<br>20<br>21                                                                   |
| Запуск кассового приложения<br>Передача команд напрямую в ККТ<br>О денежных и операционных регистрах ККТ<br>Денежные Ф-регистры<br>Операционные регистры<br>О режимах ККТ<br>Работа с оператором фискальных данных (ОФД)<br>Схема доступа налоговых органов к ККТ<br>Работа с ФН<br>Основные понятия                                                                                                    | 12<br>12<br>13<br>13<br>15<br>15<br>19<br>20<br>21<br>21<br>22                                                       |
| Запуск кассового приложения<br>Передача команд напрямую в ККТ<br>О денежных и операционных регистрах ККТ<br>Денежные Ф-регистры<br>Операционные регистры<br>О режимах ККТ<br>Работа с оператором фискальных данных (ОФД)<br>Схема доступа налоговых органов к ККТ<br>Работа с ФН<br>Основные понятия<br>Команды работы с ФН<br>Регистрация ККТ, оформление отчета о регистрации                                                                                                   | 12<br>12<br>13<br>13<br>15<br>15<br>15<br>19<br>20<br>21<br>21<br>22<br>22                                           |
| Запуск кассового приложения<br>Передача команд напрямую в ККТ<br>О денежных и операционных регистрах ККТ<br>Денежные Ф-регистры                                                                                                    | 12<br>12<br>13<br>13<br>15<br>15<br>19<br>20<br>21<br>21<br>22<br>22<br>22                                           |
| Запуск кассового приложения<br>Передача команд напрямую в ККТ<br>О денежных и операционных регистрах ККТ<br>Денежные Ф-регистры<br>Операционные регистры<br>О режимах ККТ<br>Работа с оператором фискальных данных (ОФД)<br>Схема доступа налоговых органов к ККТ<br>Работа с ФН<br>Основные понятия<br>Команды работы с ФН<br>Регистрация ККТ, оформление отчета о регистрации<br>Перерегистрация (отчет об изменении параметров регистрации)<br>Закрытие фискального накопителя | 12<br>12<br>13<br>13<br>15<br>15<br>19<br>20<br>21<br>21<br>22<br>22<br>22<br>22                                     |
| Запуск кассового приложения                                                                                                    | 12<br>12<br>13<br>13<br>15<br>15<br>19<br>20<br>21<br>21<br>22<br>22<br>22<br>22<br>24<br>25<br>26                   |
| Запуск кассового приложения                                                                                                    | 12<br>12<br>13<br>13<br>15<br>15<br>15<br>19<br>20<br>21<br>21<br>22<br>22<br>22<br>22<br>24<br>25<br>26             |
| Запуск кассового приложения                                                                                                    | 12<br>12<br>13<br>13<br>15<br>15<br>19<br>20<br>21<br>21<br>22<br>22<br>22<br>22<br>25<br>26<br>26                   |
| Запуск кассового приложения                                                                                                    | 12<br>12<br>13<br>13<br>15<br>15<br>19<br>20<br>21<br>21<br>22<br>22<br>22<br>22<br>24<br>25<br>26<br>26<br>26<br>27 |

| О ситуациях обрыва ленты и выключения питания при печати документа  | 31 |
|---------------------------------------------------------------------|----|
| Торговые операции ККТ                                               | 32 |
| Открытие смены                                                      | 32 |
| Алгоритм формирования чека                                          | 32 |
| Регистрация прихода, расхода, возврата прихода или возврата расхода | 33 |
| Скидка/надбавка                                                     | 33 |
| Закрытие чека                                                       | 34 |
| Отмена текущего чека                                                | 34 |
| Внесение/выплата денег в/из кассы                                   | 35 |
| Повтор документа                                                    | 35 |
| Чек коррекции                                                       | 35 |
| О налогах                                                           | 36 |
| Снятие отчетов                                                      | 37 |
| Запуск программы                                                    | 37 |
| Отчет о закрытии смены                                              | 37 |
| Налоговые отчеты                                                    | 38 |
| Отчет о текущем состоянии расчетов                                  | 38 |
| Поиск документа в ФН                                                | 38 |
| Программирование настроек ККТ                                       | 41 |
| О структуре таблиц                                                  | 41 |
| Таблица 1 Настройки кассового ядра                                  | 41 |
| Таблица 2 Пароли кассиров и администраторов                         | 43 |
| Таблица 3 Аппаратная                                                | 43 |
| Таблица 4 Клише и рекламные строки                                  | 44 |
| Таблица 5 Наименования типов оплаты                                 | 44 |
| Таблица 6 Налоговые ставки                                          | 44 |
| Таблица 7 Наименование отделов                                      | 45 |
| Таблица 8 Настройка шрифтов                                         | 45 |
| Таблица 9 Зарезервировано                                           | 45 |
| Таблица 10 Служебная                                                | 45 |
| Таблица 11 Настройки связи и QR-ссылки                              | 46 |
| Таблица 12 Параметры кодирования QR-кода веб-ссылки                 | 47 |
| Таблица 13 Фискальный накопитель                                    | 48 |
| Таблица 14 Настройки связи (параметры) ОФД                          | 48 |
| Таблица 15 Статус обмена ФН                                         | 49 |
| Таблица 16 Встраиваемая и интернет техника                          | 49 |
| Другие возможности ККТ                                              | 50 |
| Печать заголовка документа                                          | 50 |
| Приложение 1 Коды ошибок                                            | 51 |

### Введение

Руководство по эксплуатации предназначено для ознакомления с функциональными возможностями контрольно-кассовой техники (ККТ) **«ШТРИХ-СМАРТПОС-Ф».** 

ККТ **«ШТРИХ-СМАРТПОС-Ф»** включена в Реестр контрольно-кассовой техники, применяемой на территории Российской Федерации в обязательном порядке всеми организациями и индивидуальными предпринимателями при осуществлении ими наличных денежных расчетов и (или) расчетов с использованием электронных средств платежа в случае продажи товаров, выполнения работ или оказания услуг.

ККТ представляет собой программно-аппаратный комплекс, состоящий из аппаратной платформы, многозадачной операционной системы (ОС) и набора приложений, определяющих функциональность ККТ.

ККТ обеспечивает печать документов, запись данных в фискальный накопитель (ФН), для отправки чеков осуществляет подключение к ОФД через интернет.

Системные требования к устройствам, выступающим в качестве хоста для работы с ККТ: операционная система не ниже Windows 7, три порта USB, один порт Ethernet (опционально), один СОМ-порт.

Нормальный цикл диалога «Хост – ККТ»:

| Время- | <b>&gt;</b> |                    |             |                      |  |
|--------|-------------|--------------------|-------------|----------------------|--|
| Хост   | Команда і   |                    | Команда і+1 |                      |  |
| ККТ    |             | Ответ на команду і |             | Ответ на команду і+1 |  |

В настоящем руководстве представлена информация о работе с ККТ и правила выполнения операций.

В документе приводятся примеры программ обеспечения «Тест драйвера ФР», который может входить в комплект поставки ККТ или быть скачан с официального сайта предприятия изготовителя.

Очевидно, что все фразы типа «просмотреть данные» означают «послать запрос с приложения и получить данные от ККТ», а «изменять данные» – «послать команду записи данных и новые записываемые данные от приложения в ККТ».

**Внимание:** Настоящая инструкция не заменяет документации «Протокол работы *ККТ*», а дополняет ее, раскрывая назначение команд, описанных в протоколе.

Примечание: Понятие «Отдел» в данном документе равносильно понятию «Секция».

В «ШТРИХ-СМАРТПОС-Ф» используется термобумага с сохранностью печати в течении 5 лет. Разрешенные типы бумаги указаны в паспорте ККТ.

#### Используемые сокращения

| ККТ | Контрольно-кассовая техника |
|-----|-----------------------------|
| ФН  | Фискальный накопитель       |
| ОФД | Оператор фискальных данных  |
| ОТК | Отдел технического контроля |
| OC  | Операционная система        |

#### Соглашение

В данном документе будут приведены команды ККТ. Представление данных команд отличается от представления аналогичных команд в документе «Протокол работы ККТ». Например, команда «Запрос денежного регистра» в данном документе представлена как 0x1A (шестнадцатеричное число с префиксом 0x). В документе «Протокол работы ККТ» данная команда будет представлена как 1AH (шестнадцатеричное число с постфиксом «Н»). Представление команд в данном документе совпадает с представлением аналогичных команд в программе «Тест команд ККТ».

#### Эксплуатационные ограничения

ККТ предназначена для работы при температуре от плюс 10°С до плюс 35°С, относительной влажности не выше 80 % при 35°С и атмосферном давлении от 84 до 107 кПа (от 630 до 800 мм.рт.ст.). Нарушение указанных условий может привести к выходу ККТ из строя.

#### Правила ухода за ККТ

Для нормальной работы ККТ необходимо соблюдать следующие правила:

Оберегайте ККТ от ударов, сильных сотрясений и механических повреждений.

Запрещается чистить ККТ какими-либо органическими растворителями, с том числе спиртом, бензином, ацетоном, трихлорэтиленом. Для удаления с ККТ пыли рекомендуется использовать мягкую сухую ткань. Если загрязнение сильное, удалите его смоченной в воде тканью.

Открывать ККТ для устранения неполадок (текущего ремонта) и осуществления технического обслуживания может только лицо аккредитованное изготовителем. Ремонт и профилактический осмотр проводится только при выключенной из сети ККТ.

Запрещается прикасаться к рабочей области печатающей головки принтера металлическими предметами во избежание поломки головки.

### Хранение ККТ.

Хранение ККТ осуществляется в закрытых или других помещениях с естественной вентиляцией без искусственно регулируемых климатических условий, где колебания температуры и влажности воздуха существенно меньше, чем на открытом воздухе (например, каменные, бетонные, металлические с теплоизоляцией и другие хранилища), расположенные в макроклиматических районах с умеренным и холодным климатом. Температура хранения от +5°С до +35°С.

## Транспортировка ККТ

Транспортирование ККТ в упаковке должно производиться в закрытых железнодорожных вагонах, трюмах судов и автомобилях с защитой от дождя и снега, в соответствии с правилами перевозки грузов принятыми на этих видах транспорта.

### Подготовка ККТ к эксплуатации

При получении ККТ необходимо проверить целостность упаковки.

#### Распаковка ККТ

Если ККТ вносится с холода в теплое помещение, то, не распаковывая, на 3 часа оставить её прогреваться при комнатной температуре.

#### Особые отметки

При распаковке ККТ необходимо проверить наличие комплекта поставки, убедиться в отсутствии внешних дефектов, которые могли возникнуть в процессе транспортировки, сохранность пломб ОТК. Описание комплекта поставки можно найти в паспорте на ККТ (раздел 5).

### Конструкция ККТ

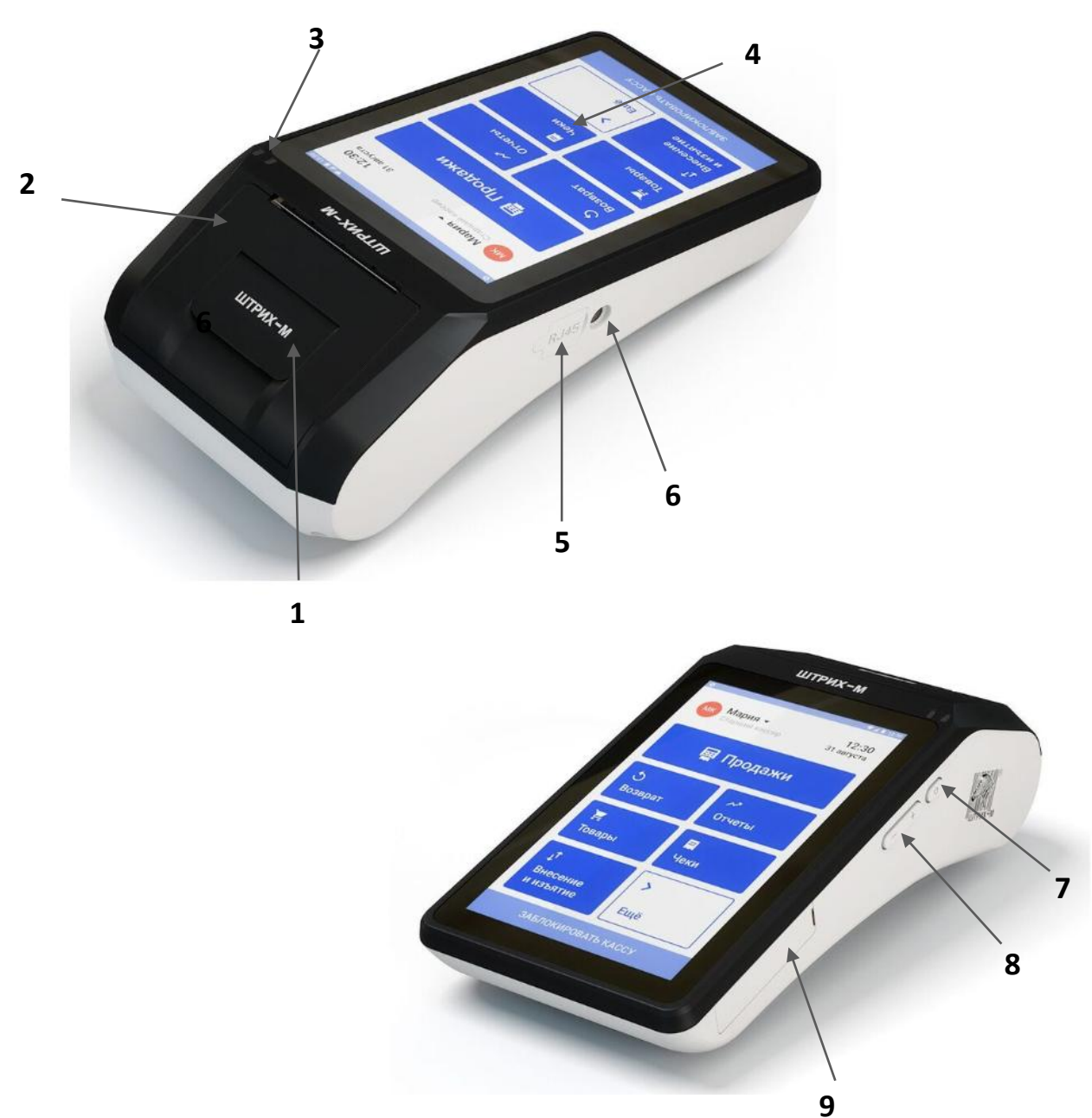

Рис. 1 Внешний вид ККТ

- 1 крышка отсека бумаги с рычагом открывания;
- 2 принтер;
- 3 индикаторная панель;
- 4 сенсорный экран;
- 5 разъем Ethernet RJ45;
- 6 разъем для подключения питания;
- 7 кнопка Включения\Выключения терминала и перевода его в спящий режим;
- 8 клавиша +/- для регулировки громкости звука;

9 — панель разъемов (2 разъема USB Туре А для подключения периферийных устройств и один разъем microUSB для обновления образа ККМ)

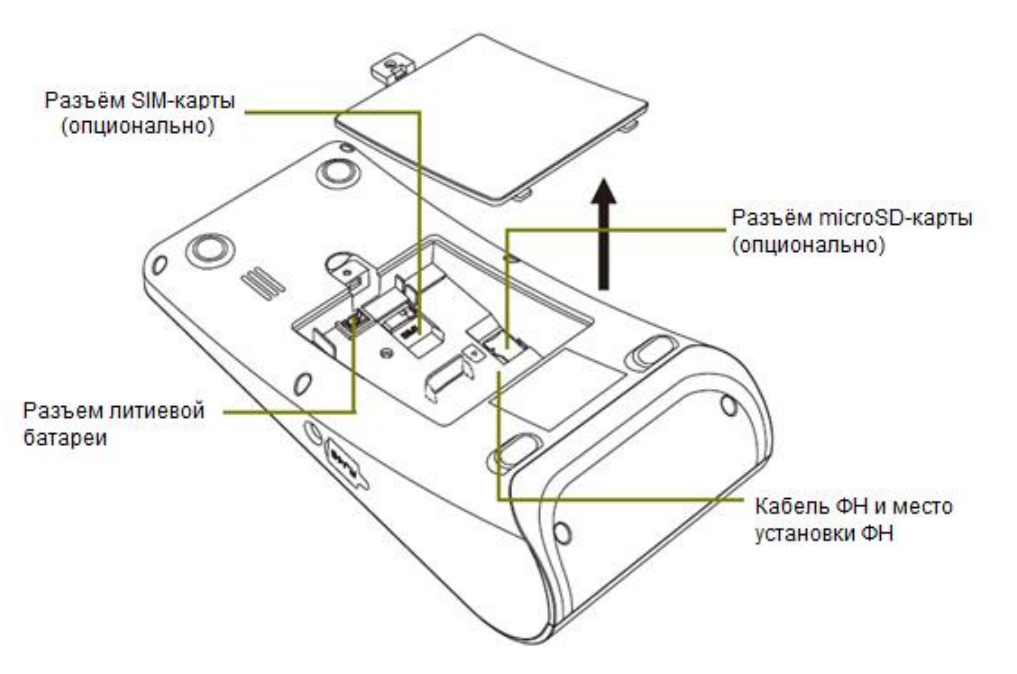

Рис. 2 Отсек литиевой батареи и ФН

#### Индикаторная панель

На лицевой панели ККТ расположены 2 светодиода.

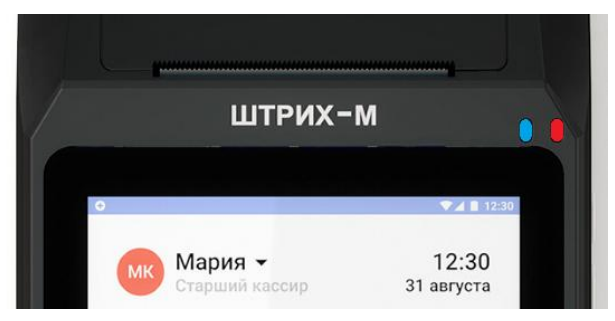

Рис. 3 Индикаторная панель

Функциональное назначение светодиодов описано в таблице ниже:

| Choroguan        | llaar          | Состояние                  |                              |  |  |  |
|------------------|----------------|----------------------------|------------------------------|--|--|--|
| светодиод        | цвет           | Не мигает                  | Мигает                       |  |  |  |
| Левый светодиод  | Синий          | -                          | Установлена SIM-карта,       |  |  |  |
|                  |                |                            | есть связь по 2G/3G          |  |  |  |
|                  | Зелёный        | ККТ не заряжается от сети, | ККТ включена, не заряжается  |  |  |  |
|                  |                | при этом заряд батареи     | от сети, при этом заряд      |  |  |  |
|                  |                | >15%                       | батареи <15%                 |  |  |  |
|                  | Жёлтый         | ККТ заряжается от сети     | -                            |  |  |  |
| Правый светодиод | Красный/Желтый | -                          | ККТ включена, заряжается от  |  |  |  |
|                  |                |                            | сети, при этом заряд батареи |  |  |  |
|                  |                |                            | <15%                         |  |  |  |
|                  | Красный        | ККТ выключена, но          | -                            |  |  |  |
|                  |                | заряжается от сети         |                              |  |  |  |

#### Питание

Питание ККТ осуществляется от промышленной сети переменного тока (100..240 В) через входящий в комплект поставки сетевой адаптер. Выходные характеристики сетевого адаптера: постоянный ток 2,5 А, напряжение +9 В.

#### Установка и замена ФН

Фискальный накопитель помещен внутри отсека литиевой батареи и ФН (см. Рис. 2), находящегося на задней части корпуса ККТ.

**Внимание:** Подключение и отключение ФН может производиться только при выключенном ККТ.

При подключения ФН:

- 1. Откройте крышку отсека аккумулятора;
- 2. Подсоедините ФН к разъему переходной платы.

При замене ФН:

**Внимание:** Замена исправного ФН может быть произведена только после получения отчета о закрытии фискального накопителя.

- 1. Выполните операцию по закрытию ФН;
- 2. Выключите ККТ;
- 3. Откройте крышку отсека аккумулятора;
- 4. Отсоедините старый ФН от переходной платы;
- 5. Подсоедините новый ФН к разъему переходной платы.

Заправка бумаги

Принтер ККТ используется для печати документов в процессе работы ККТ. Для подготовки принтера к работе необходимо поместить рулон бумаги в соответствующую емкость, расположенную в передней верхней части ККТ.

В принтере используется термобумага, не требующая для печати никаких других расходных материалов. Изображение на ней появляется за счет термохимической реакции, возможной только при правильной загрузке бумаги в принтер (см. рисунок ниже). Свободный конец рулона бумаги должен быть прижат крышкой с прижимным валиком емкости для бумаги к головке принтера.

#### Последовательность заправки бумаги

- 1. Откройте крышку принтера, потянув рычаг открытия крышки, как показано на рисунке.
- 2. Удалите старый рулон.
- Поместите новый рулон в правильном направлении и оставьте часть чистой бумаги на линии отрезчика (при портативной работе терминала всегда используйте втулку для рулона, входящую в комплект поставки).
- 4. Закройте крышку печатающего механизма до щелчка, нажав посередине крышки.

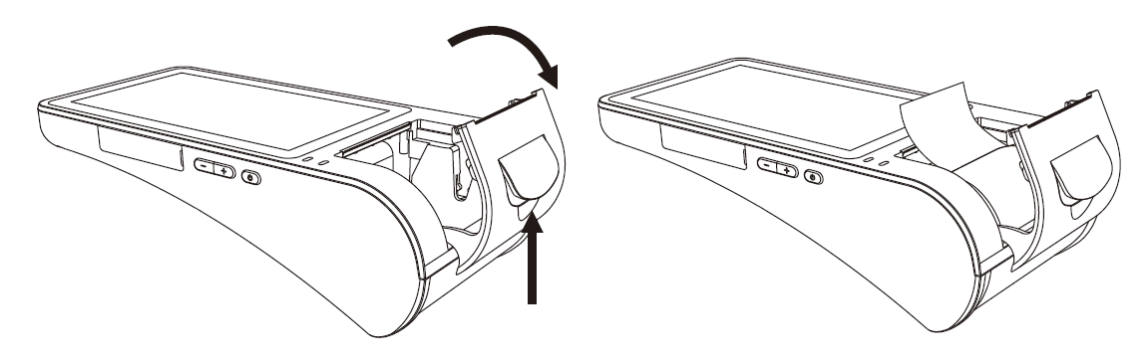

Рис. 4 Заправка бумаги

**<u>Примечание:</u>** Для предупреждения поломки крышки принтера всегда аккуратно закрывайте её без чрезмерных усилий, нажимая на неё по центру.

#### Предупреждения

1. Убедитесь в правильности заправки бумаги в принтер. При неправильном положении рулона, принтер может выйти из строя:

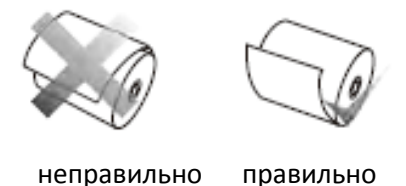

- 2. Не допускается работа принтера с неплотно прижатой термопечатающей головкой (ТПГ) к валу
- или при отсутствии под ТПГ бумажной ленты возможен выход из строя ТПГ!
- 3. Не допускается склейка бумажной ленты.
- 4. Необходимо следить за тем, чтобы в процессе работы на бумажной ленте не образовывались складки, надрывы и другие механические повреждения.

#### Устранение замятий бумаги

Для устранения замятий бумаги внутри печатающего механизма необходимо:

- 1. Открыть крышку принтера
- 2.Вынуть замятую бумагу
- 3.Заправить бумагу согласно инструкции выше.

## Тестовый прогон

Тестовый прогон – циклическое выполнение тестовой печати.

Тестовый прогон может быть запущен запросом через команду 0x19 протокола обмена с ККТ.

После завершения тестового прогона на чековой ленте будет распечатано «КОНЕЦ ТЕСТА».

### Настройка подключения к WI-FI

Для подключения ККТ к WI-FI необходимо выполнить следующие действия:

- 1. Включить питание ККТ (для этого необходимо нажать и удерживать кнопку Включения\Выключения питания до появления фирменного знака производителя ККТ)
- 2. После включения ККТ подключиться к доступной сети WI-FI (при необходимости ввести пароль);
- 3. Запустить тест драйвера ККТ, перейти во вкладку «Настройка свойств» и заполнить следующие поля: Протокол обмена, Адрес, Порт ТСР, Таймаут.
- 4. Далее следует нажать «Проверка связи» и убедиться в том, что связь установлена.

|                            | йства                   | Проверка связи        |
|----------------------------|-------------------------|-----------------------|
| № 4 Устройство             | Параметры обмена        |                       |
| Пароль сист. адм           | инистратора: 30         | Поиск оборудования    |
| Подключение:               | ТСР сокет               |                       |
| Протокол обмена:           | Стандартный             |                       |
| Адрес:                     | 192.168.10.162          | Таблицы               |
| Порт ТСР:                  | 12345                   |                       |
| Таймаут:                   | 5000                    |                       |
|                            |                         | О драйвере            |
| Пароль: 30<br>Модель: Авто | определение             | <ul> <li>■</li> </ul> |
|                            | ИХ-СМАРТПОС-Ф № 0471710 | 999000013             |
| одошибки: ШТР              |                         |                       |

#### Запуск кассового приложения

Для запуска кассового приложения необходимо запустить приложение «CashCore» и нажать на клавишу «Start».

#### Передача команд напрямую в ККТ

Для передачи команды в ККТ напрямую (в шестнадцатиричном виде) необходимо в «Тесте драйвера ФР» перейти на страницу «17. Прочее», закладку «Команда», в поле «Команда НЕХ» ввести сформированную согласно Протоколу работы ККТ команду (в шестнадцатиричном виде) и нажать кнопку «Передать». Команда будет передана напрямую в ККТ, а в поле «Ответ НЕХ» будет выведен ответ на нее (согласно Протоколу работы ККТ) и ККТ совершит соответствующие команде действия.

| 🍏 Тест драі  | йвера FR 4.14 | 0.612                 |                         |                        |                               |               |               |             |           |
|--------------|---------------|-----------------------|-------------------------|------------------------|-------------------------------|---------------|---------------|-------------|-----------|
| Файл Язы     | ік Справка    |                       |                         |                        |                               |               |               |             |           |
| 01. Состоян  | ние           |                       | CashCore                |                        | Тест                          |               |               | Моно        |           |
| 02. Регистр  | ация          | Проверка связи        | Связь ЛУ                | Поиск устройства       | Сервер печати Саз             | hControl   [  | Презентер   Г | Тринтер IBM | Команда   |
| 03. Отчеты   |               |                       |                         |                        |                               |               |               |             |           |
| 04. Печать т | текста        | Команда, НЕХ:         | 13 01 00 00 00          |                        |                               |               |               |             |           |
| 05. Печать г | графики       | Ответ, НЕХ:           |                         |                        |                               |               |               |             |           |
| 06. ПД       |               |                       | ,                       |                        |                               |               |               |             |           |
| 07. Парамет  | тры устройсте |                       |                         |                        |                               |               |               |             | Іередать  |
| 08. Сервис   |               |                       |                         |                        |                               |               |               |             |           |
| 09. ЭКЛ З    |               | URL:                  |                         |                        |                               |               |               |             |           |
| 10. МФП      |               | Результат пинга:      |                         |                        |                               |               |               |             | Пинг      |
| 11. ФH       |               | Время пинга, мс:      |                         |                        |                               |               |               |             |           |
| 12. Купюрог  | приемник      |                       |                         |                        |                               |               |               |             |           |
| 13. MasterPa | ay-K          |                       |                         |                        |                               |               |               |             |           |
| 14. Модем    |               |                       |                         |                        |                               |               |               |             |           |
| 15. БД чеко  | ЭВ            |                       |                         |                        |                               |               |               |             |           |
| 16. Онлайн   | платежи       |                       |                         |                        |                               |               |               |             |           |
| 17. Прочее   |               |                       |                         |                        |                               |               |               |             |           |
|              |               |                       |                         |                        |                               |               |               |             |           |
|              |               |                       |                         |                        |                               |               |               |             |           |
|              |               |                       |                         |                        |                               |               |               |             |           |
|              |               |                       |                         |                        |                               |               |               |             |           |
|              |               |                       |                         |                        |                               |               |               |             | -         |
|              |               | •                     |                         |                        |                               |               |               |             | P.        |
|              |               |                       |                         |                        |                               |               | C             |             |           |
|              |               |                       |                         |                        |                               |               | Список непо   | адерживаемы | х команд  |
| D            |               |                       |                         |                        |                               | Пароды        | 20            |             |           |
| гезультат:   | ICODINA COM   | анда не поддержива    | ается в данной реа/     | пизации или при данных | настройках                    |               | 30            | Настройк    | а свойств |
| Передано:    | 02 83 8E 1E 0 | 0 00 00 A0 86 01 00 I | 00 00 00 00 00 00 00 00 |                        | 00 00 00 00 00 00 00 00 00 00 | I Время:<br>- | 250 мс        | Barr        | рыть      |
| Принято:     | 0210218E13    | 7 BB                  |                         |                        |                               | Оператор:     | 30            |             | JOILD     |

#### О денежных и операционных регистрах ККТ

#### Денежные Ф-регистры

Денежные Ф-регистры – регистры в энергонезависимой памяти ККТ. Содержимое их можно запросить командой протокола, в которой указывается номер регистра. Состав денежных регистров:

Накопления в отделы по 4 типам торговых операций (приход, расход, возврат прихода, возврат расхода) в чеке:

- 0...3 1;
- 4...7 2;
- 8...11 3;
- 12...15 4;
- 16...19 5;
- 20...23 6;
- 24...27 7;
- 28...31 8;
- 32...35 9;
- 36...39 10;
- 40...43 11;
- 44...47 12;
- 48...51 **–** 13;
- 52...55 14;
- , 56...59 – 15;
- 60...63 16.

64...67 — скидки по 4 типам торговых операций (приход, расход, возврат прихода, возврат расхода) в чеке;

68...71 — надбавки по 4 типам торговых операций (приход, расход, возврат прихода, возврат расхода) в чеке;

Накопления по видам оплаты по 4 типам торговых операций (приход, расход, возврат прихода, возврат расхода) в чеке:

72...75 – наличными;

76...79 – видом оплаты 2;

80...83 – видом оплаты 3;

84...87 – видом оплаты 4;

Обороты по налогам по 4 типам торговых операций (приход, расход, возврат прихода, возврат расхода) в чеке:

88...91 – A;

92...95 – Б;

96...99 – B;

100...103 – Г;

Налоги по 4 типам торговых операций (приход, расход, возврат прихода, возврат расхода) в чеке:

| 14                                 |                                                 | Инструкци        | я по эксплуатации  |
|------------------------------------|-------------------------------------------------|------------------|--------------------|
| 104107 – A;                        |                                                 |                  |                    |
| 108111 — Б;                        |                                                 |                  |                    |
| 112115 — В;                        |                                                 |                  |                    |
| 116119 — Г;                        |                                                 |                  |                    |
| 120 – наличность в                 | з кассе на момент закрытия чек                  | (a;              |                    |
| Накопления в от прихода, возврат р | делы по 4 типам торговых<br>расхода ) за смену: | операций (приход | ц, расход, возврат |
| 121124 — 1;                        |                                                 |                  |                    |
| 125128 – 2;                        |                                                 |                  |                    |

- 129...132 3;
- 133...136 4;
- 137...140 5;
- 141...144 6;
- 145...148 7;
- 149...152 8;
- 153...156 9;
- 157...160 10;
- 161...164 11;
- 165...168 12;
- 169...172 13;
- 173...176 14;
- 177...180 15;
- 181...184 16.

185...188 — скидки по 4 типам торговых операций (приход, расход, возврат прихода, возврат расхода) за смену;

189...192 — надбавки по 4 типам торговых операций (приход, расход, возврат прихода, возврат расхода) за смену;

Накопления по видам оплаты по 4 типам торговых операций (приход, расход, возврат прихода, возврат расхода) за смену:

193...196 – наличными;

197...200 - видом оплаты 2;

201...204 – видом оплаты 3;

205...208 – видом оплаты 4;

Обороты по налогам по 4 типам торговых операций (приход, расход, возврат прихода, возврат расхода) за смену:

209...212 – A;

213...216 – Б;

217...220 - B;

221...224 – Γ;

Налоги по 4 типам торговых операций (приход, расход, возврат прихода, возврат расхода) в смене:

225...228 – A;

- 229...232 Б;
- 233...236 B;
- 237...240 Г;
- 241 накопление наличности в кассе;
- 242 накопление внесений за смену;
- 243 накопление выплат за смену;
- 244 зарезервировано;
- 245 зарезервировано;
- 246 зарезервировано;
- 247 зарезервировано;
- 248 зарезервировано;
- 249 сумма аннулированных продаж в смене;
- 250 сумма аннулированных покупок в смене;
- 251 сумма аннулированных возвратов продаж в смене;
- 252 сумма аннулированных возвратов покупок в смене.

#### Операционные регистры

Операционные регистры – регистры в энергонезависимой памяти ККТ, служащие для подсчета количества различных операций в ККТ. Содержимое их можно запросить командой протокола, в которой указывается номер регистра. Состав операционных регистров:

Количество торговых операций в отделы по 4 типам торговых операций (приход, расход, возврат прихода, возврат расхода) в чеке:

- 0...3 1;
- 4...7 2;
- 8...11 3;
- 12...15 4;
- 16...19 5;
- 20...23 6;
- 24...27 7;
- 28...31 8;
- 32...35 9;
- 36...39 10;
- 40...43 11;
- 44...47 12;
- 48...51 13;
- 52...55 14;
- 56...59 15;
- 60...63 16.

64...67 — количество скидок по 4 типам торговых операций (приход, расход, возврат прихода, возврат расхода )в чеке;

68...71 — количество надбавок по 4 типам торговых операций (приход, расход, возврат прихода, возврат расхода) в чеке;

Количество торговых операций в отделы по 4 типам торговых операций (приход, расход, возврат прихода, возврат расхода) за смену:

72...75 – 1;

- 76...79 2;
- 80...83 3;
- 84...87 4;
- 88...91 5;
- 92...95 6;
- 96...99 7;
- 100...103 8;
- 104...107 9;
- 108...111 10;
- 112...115 11;
- 116...119 12;
- 120...123 13;
- 124...127 14;
- 128...131 15;
- 132...135 16.

136...139 — количество скидок по 4 типам торговых операций (приход, расход, возврат прихода, возврат расхода) за смену;

140...143 — количество надбавок по 4 типам торговых операций (приход, расход, возврат прихода, возврат расхода) за смену;

144...147 — количество чеков по 4 типам торговых операций (приход, расход, возврат прихода, возврат расхода) за смену;

148...151 — номер чека по 4 типам торговых операций (приход, расход, возврат прихода, возврат расхода);

- 152 сквозной номер документа;
- 153 количество внесений денежных сумм за смену;
- 154 количество выплат денежных сумм за смену;
- 155 номер внесения денежных сумм;
- 156 номер выплаты денежных сумм;
- 157 количество отмененных документов;
- 158 номер сменного отчета без гашения;
- 159 номер отчета о закрытии смены;
- 160 номер общего гашения;
- 161 зарезервировано;
- 162 зарезервировано;
- 163 зарезервировано;
- 164 номер снятия показаний операционных регистров;
- 165 номер отчетов по секциям;

- 166 количество отмененных чеков;
- 167 количество запусков теста самодиагностики;
- 168 не используется;
- 169 не используется;
- 170 не используется;
- 171 не используется;
- 172 не используется;
- 173 не используется;
- 174 не используется;
- 175 не используется;
- 176 не используется;
- 177 не используется;
- 178 номер отчетов по налогам;

179...182 — количество аннулированных чеков по 4 типам торговых операций (приход, расход, возврат прихода, возврат расхода) за смену;

183 - количество нефискальных документов в день;

- 184 количество отчетов в буфере отчетов;
- 185...186 длинный сквозной номер документа;

## О режимах ККТ

Режим ККТ — одно из состояний ККТ, в котором он может находиться. Режимы ККТ описываются одним байтом: младший полубайт — номер режима, старший полубайт — битовое поле, определяющее статус режима (для режима 8). Номера и назначение режимов и статусов:

- 1. Выдача данных.
- 2. Открытая смена, 24 часа не кончились.
- 3. Открытая смена, 24 часа кончились.
- 4. Закрытая смена.
- 5.Не используется.
- 6. Ожидание подтверждения ввода даты.
- 8. Открытый документ:
  - Приход.
  - Расход.
  - Возврат прихода.
  - Возврат расхода.

9. Режим разрешения технологического обнуления. В этот режим ККТ переходит по включению питания, если некорректна информация в энергонезависимой памяти ККТ. При штатной ситуации ККТ переходит в режим технологического обнуления при обновлении ПО ККТ.

10. Тестовый прогон.

Подрежим ККТ – одно из состояний ККТ, в котором он может находиться. Номера и назначение подрежимов:

0. Бумага есть – ККТ не в фазе печати операции – может принимать от приложения команды, связанные с печатью.

1. Пассивное отсутствие бумаги – ККТ не в фазе печати операции – не принимает от приложения команды, связанные с печатью.

 Активное отсутствие бумаги – ККТ в фазе печати операции – принимает только команды, не связанные с печатью. Переход из этого подрежима только в подрежим 3.
 После активного отсутствия бумаги – ККТ ждет команду продолжения печати. Кроме

этого принимает команды, не связанные с печатью.

5. Фаза печати операции – ККТ не принимает от приложения команды, связанные с печатью.

### Работа с оператором фискальных данных (ОФД)

Фискальные документы записываются и сохраняются оператором фискальных данных в некорректируемом виде в базе фискальных данных. В процессе работы происходит формирование подтверждения оператора, отправляемого в ККТ.

Все фискальные документы снабженные фискальным признаком из ККТ передаются на сервер фискальных данных.

Оператор фискальных данных проверяет фискальный признак на подлинность и возвращает ККТ подтверждение оператора.

Если через 30 календарных дней с момента формирования фискального признака для фискального документа не будет получено подтверждение оператора для этого фискального документа, ФН исключает возможность формирования фискального признака для фискальных данных и работа ККТ блокируется.

По окончании срока действия ключа фискального признака ФН исключает возможность формирования фискального признака для фискальных данных и работа ККТ блокируется.

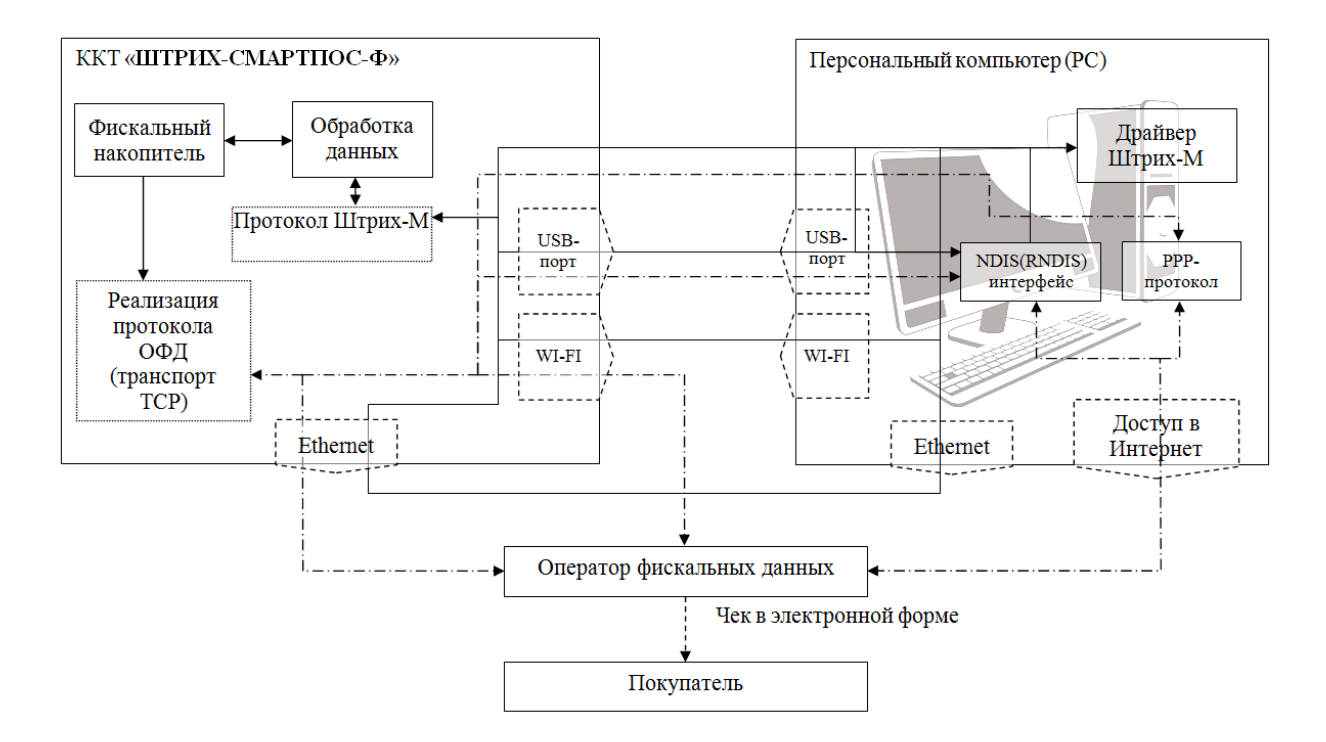

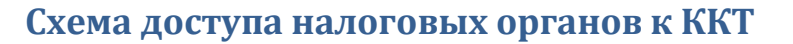

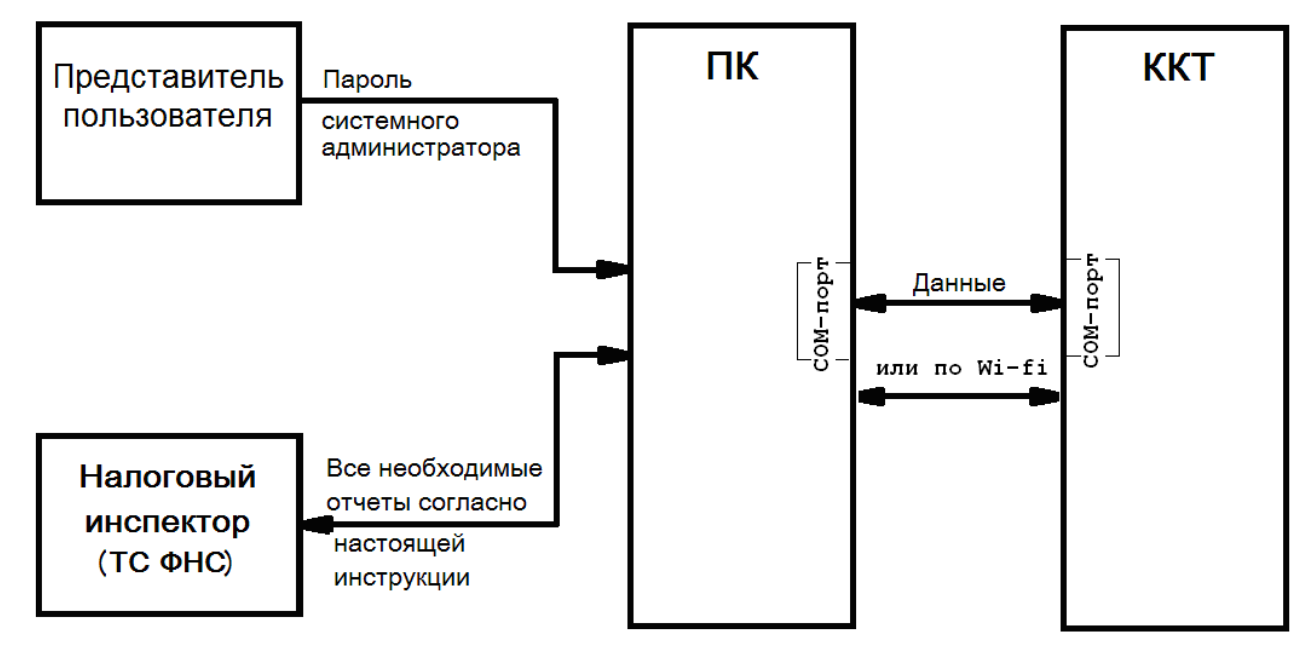

### Работа с ФН

Данный раздел содержит основные понятия, связанные с фискальным накопителем (ФН), и описания команд работы с ФН.

#### Основные понятия

Фискальный (ΦH) накопитель программно-аппаратное шифровальное -(криптографическое) средство защиты фискальных данных в опломбированном корпусе, содержащее ключи фискального признака, обеспечивающее возможность формирования фискальных признаков, запись фискальных данных R некорректируемом виде (с фискальными признаками), их энергонезависимое долговременное хранение, проверку фискальных признаков, расшифровывание и аутентификацию фискальных документов, подтверждающих факт получения оператором фискальных данных фискальных документов, переданных контрольнокассовой техникой, направляемых в контрольно-кассовую технику оператором фискальных данных (далее - подтверждение оператора), а также обеспечивающее возможность шифрования фискальных документов в целях обеспечения конфиденциальности информации, передаваемой оператору фискальных данных.

Для данной модели ККТ используется последовательный интерфейс I2C для связи ККТ с ФН. По умолчанию, для связи по интерфейсу I2C, установлен режим работы без таймаута.

Фискальный документ - фискальные данные, представленные по установленным форматам в виде кассового чека, бланка строгой отчетности и (или) иного документа, предусмотренного законодательством Российской Федерации о применении контрольно-кассовой техники, на бумажном носителе и (или) в электронной форме, в том числе защищенные фискальным признаком.

Фискальные данные - сведения о расчетах, в том числе сведения об организации или индивидуальном предпринимателе, осуществляющих расчеты, о контрольно-кассовой технике, применяемой при осуществлении расчетов, и иные сведения, сформированные контрольно-кассовой техникой или оператором фискальных данных

Существуют следующие фискальные документы:

- отчет о регистрации;
- отчет об изменении параметров регистрации;
- отчет об открытии смены;

кассовые чеки:

- приход;
- расход;
- возврат прихода;
- возврат расхода;
- коррекции;
- отчет о закрытии смены;
- отчет о закрытие фискального накопителя.
- отчет о текущем состоянии расчетов;
- подтверждение оператора.

ККТ формирует фискальные документы только после её регистрации в налоговом органе. В фискальный режим ККТ переводится операцией регистрация и находится в нём весь дальнейший срок службы до следующей замены в ККТ фискального накопителя.

Платежный документ – документ, оформленный на ККТ в процессе проведения кассовых операций прихода, расхода, возврата прихода и возврата расхода.

#### Команды работы с ФН

Все команды работы с ФН требуют пароля системного администратора (по умолчанию 30).

Печать документов, которая сопровождает выполнение команд работы с ФН, можно прервать командой «Прервать печать документа».

#### Регистрация ККТ, оформление отчета о регистрации

Пользователь осуществляет регистрацию ККТ в налоговых органах в следующем порядке:

Заявление о регистрации (перерегистрации) контрольно-кассовой техники и (или) заявление о снятии контрольно-кассовой техники с регистрационного учета подается организацией или индивидуальным предпринимателем на бумажном носителе в любой территориальный налоговый орган или через кабинет контрольно-кассовой техники, который размещен на официальном сайте федерального органа исполнительной власти, уполномоченного по контролю и надзору за применением контрольно-кассовой техники.

При регистрации контрольно-кассовой техники пользователь записывает в фискальный накопитель полученный от налогового органа не позднее рабочего дня, следующего за днем подачи заявления о регистрации, регистрационный номер контрольно-кассовой техники, полное наименование организации-пользователя или фамилию, имя, отчество (при его наличии) индивидуального предпринимателя пользователя, сведения о контрольно-кассовой технике, в том числе о фискальном накопителе, и иные сведения (путем программирования строк 7-12 в Таблице 13 настроек ККТ (Таблица 13 «Фискальный накопитель»)), необходимые для формирования отчета о регистрации, формирует отчет о регистрации и передает в налоговый орган сведения, содержащиеся в сформированном отчете о регистрации на бумажном носителе через кабинет контрольно-кассовой техники либо через оператора фискальных данных в срок не позднее рабочего дня, следующего за днем получения от налогового органа регистрационного номера. Сведения, содержащиеся в заявлении о регистрации контрольно-кассовой техники, перерегистрации контрольно-кассовой техники или снятии контрольно-кассовой техники с регистрационного учета, а также сведения, содержащиеся в отчете о регистрации, отчете об изменении параметров регистрации и отчете о закрытии фискального накопителя, при передаче в налоговые органы в форме электронного документа, должны быть подписаны усиленной квалифицированной электронной подписью.

Активизация ФН – процедура, определяющая начало функционирования ФН в составе ККТ.

Активизация ФН проводится в окне «11.ФН»:

## ККТ «ШТРИХ-СМАРТПОС-Ф»

| 2   | 2 |
|-----|---|
| - 2 | 3 |

| 🏈 Тест драйвера FR 4.13.              | 0.601                                                                                                    |                             |                                      |
|---------------------------------------|----------------------------------------------------------------------------------------------------|-----------------------------|--------------------------------------|
| Файл Язык Справка                     |                                                                                                    |                             |                                      |
| 01. Состояние                         | Состояние ФН Фискализация ФН Данные Теги ОФД Опера                                                            | ции ФН   Чек коррекции   ОЧ | РД   РНМ   Агент (ФФД 1.1)           |
| 02. Регистрация<br>03. Отметы         | Тип отчета: Отчет о регистрации ККТ 🗨                                                                         |                             | Начать отчет о регистрации ККТ       |
| 04. Печать текста                     | ИНН: 1111111117 Тип ИНН: ЮР. лицо (10 цифр) 💌                                                                 |                             | Сформировать отчет о регистрации ККТ |
| 05. Печать графики                    | PHM KKT: 000000001054804                                                                                      |                             | Сформ. отчет о перерегистрации ККТ   |
| 06. ПД                                | Код налогообложения: 63                                                                                       |                             | Запрос итогов фискализации           |
| 07. Параметры устройств<br>08. Сервис |                                                                                                    | Номер фискализации: 1       |                                      |
| 09. ЭКЛЗ                              | У УСН доход минус расход Г ПСН                                                                                |                             | Запрос итогов фискализ. по номеру    |
| 10. МФП                               | Режим работы: 0                                                                                               | -                           |                                      |
| 11. ФН                                | <ul> <li>Шифрование</li> <li>Применение в сфере услуг</li> <li>Автономный режим</li> <li>Режим БСО</li> </ul> |                             |                                      |
| 12. Купюроприемник<br>13. MasterPau-K | Автоматический режим Применение в Интернет<br>Номер автомата;                                                 |                             |                                      |
| 14. Модем                             |                                                                                                    |                             |                                      |
| 15. БД чеков                          | Код причины перерегистрации: 4. Изменение настроек ККТ                                                        | •                           |                                      |
| 16. Онлайн платежи                    |                                                                                                    |                             | *                                    |
| 17. Прочее                            |                                                                                                    |                             |                                      |
|                                       |                                                                                                    |                             |                                      |
|                                       |                                                                                                    |                             |                                      |
|                                       |                                                                                                    |                             |                                      |
|                                       |                                                                                                    |                             |                                      |
|                                       | 4                                                                                                    |                             |                                      |
|                                       | ,                                                                                                    |                             |                                      |
| Результат: (0) Ошибок не              | л                                                                                                    | Пароль:                     | 30 Настройка свойств                 |
| Передано: 8F 0B 00 1B 0               | 3 1F 1E 00 00 00 0A 01 00 26 45 A1                                                                            | Время:                      | 7174954 мс                           |
| Принято: 8F   05   00   18            | 3   03 1F 00 00 42   94                                                                                       | Операто                     | р: 30 Закрыть                        |

В открывшемся окне введите номер ИНН, Рег. номер ККТ.

Активизация ФН – процедура, определяющая начало функционирования ФН в составе ККТ.

Код налогообложения формируется по битовой маске согласно следующей таблицы:

| Бит 5 | Бит 4 | Бит 3 | Бит 2 | Бит 1 | Бит О | Описание                             |
|-------|-------|-------|-------|-------|-------|--------------------------------------|
| 0     | 0     | 0     | 0     | 0     | 1     | Общая                                |
| 0     | 0     | 0     | 0     | 1     | 0     | Упрощенная Доход                     |
| 0     | 0     | 0     | 1     | 0     | 0     | Упрощенная Доход минус Расход        |
| 0     | 0     | 1     | 0     | 0     | 0     | Единый налог на вмененный доход      |
| 0     | 1     | 0     | 0     | 0     | 0     | Единый сельскохозяйственный<br>налог |
| 1     | 0     | 0     | 0     | 0     | 0     | Патентная система<br>налогообложения |

Режим работы ККТ формируются по битовой маске согласно следующей таблицы:

| Бит 6 | Бит 5 | Бит 4 | Бит 3 | Бит 2 | Бит 1 | Бит О | Описание                                         |  |  |
|-------|-------|-------|-------|-------|-------|-------|--------------------------------------------------|--|--|
| 0     | 0     | 0     | 0     | 0     | 0     | 1     | Шифрование                                       |  |  |
| 0     | 0     | 0     | 0     | 0     | 1     | 0     | Автономный режим                                 |  |  |
| 0     | 0     | 0     | 0     | 1     | 0     | 0     | Автоматический режим                             |  |  |
| 0     | 0     | 0     | 1     | 0     | 0     | 0     | Применение в сфере услуг                         |  |  |
| 0     | 0     | 1     | 0     | 0     | 0     | 0     | Режим БСО (1) иначе Режим чеков (0)              |  |  |
| 0     | 1     | 0     | 0     | 0     | 0     | 0     | Применение платежными агентами<br>(субагентами)  |  |  |
| 1     | 0     | 0     | 0     | 0     | 0     | 0     | Применение банковскими агентами<br>(субагентами) |  |  |

После чего будет распечатан следующий документ:

| 000 "канкор"                         |
|--------------------------------------|
| г.Москва, ул.Правды, д.З             |
| ТОРГОВЫЙ ЗАЛ                         |
| 3H KKT 00000000000142 #0005          |
| ДИРЕКТОР ИВАНОВ П.М.                 |
| 31.07.17 10:00                       |
| ОТЧЕТ О РЕГИСТРАЦИИ                  |
| ИНН 004029032186                     |
| РН ККТ 1122334455036013              |
| ФН 9999078959                        |
| ОФД 000 «ЯРУС» («ОФД-Я»)             |
| ИНН ОФД 777891618786                 |
| АДРЕС САЙТА ОФД <u>www.ofd-ya.ru</u> |
| Сайт ФНС www.nalog.ru                |
| ЭЛ.АДР.ОТПРАВИТЕЛЯ почта@маг.рф      |
| СНО ОСН                              |
| ВЕРСИЯ ККТ С.2                       |
| ФФД ККТ 1.05                         |
| ФД:1 ФП:2906116806                   |

#### Перерегистрация (отчет об изменении параметров регистрации)

#### <u>Без замены ФН</u>

Если необходимо провести перерегистрацию без замены ФН, то в закрытой смене нужно установить тип отчета «Отчет об изменении параметров регистрации без смены ФН», установить код причины перерегистрации 1 («Замена ФН»), 2 («Смена ОФД»), 3 («Смена реквизитов пользователя»), или 4 («Смена настроек ККТ»), изменить остальные необходимые параметры. Нажать клавишу «Начать отчет о регистрации ККТ» и затем клавишу «Сформировать отчет о перерегистрации ККТ»

#### С заменой ФН

ФН в составе ККТ подлежит безусловной замене, если:

- закончился срок эксплуатации ФН в составе ККТ;
- исчерпание ресурса памяти ФН;
- неисправность ФН не позволяет продолжить его эксплуатацию.

В случае замены ФН, установке в ККТ подлежит только не активизированный ФН, включенный в Реестр фискальных накопителей. Для проведения перерегистрации ККТ со сменой ФН необходимо выполнить следующие действия:

- 1. Закрыть ФН и затем извлечь его из ККТ;
- 2. Вставить новый ФН;
- Выставить тип отчета «Отчет об изменении параметров регистрации в связи с заменой ФН»;
- 4. Установить Код причины регистрации равный 1;
- 5. Нажать кнопку «Начать отчет о регистрации ККТ»;
- 6. Нажать кнопку «Сформировать отчет о регистрации ККТ».
- 7. Внести запись о смене ФН в соответствующий журнал.

После проведения перерегистрации (с заменой или без замены ФН) на ККТ будет распечатан следующий документ:

| 000 "КАНКОР"                         |
|--------------------------------------|
| г.Москва, ул.Правды, д.З             |
| ТОРГОВЫЙ ЗАЛ                         |
| ЗН ККТ 00000000000142 #0005          |
| ДИРЕКТОР ИВАНОВ П.М.                 |
| 31.07.17 16:00                       |
| ОТЧЕТ О ПЕРЕРЕГИСТРАЦИИ              |
| ИНН 04029032186                      |
| РН ККТ 1122334455036013              |
| ФН 9999078959                        |
| ОФД 000 «ЯРУС» («ОФД-Я»)             |
| ИНН ОФД 777891618786                 |
| АДРЕС САЙТА ОФД <u>www.ofd-ya.ru</u> |
| Сайт ФНС www.nalog.ru                |
| ЭЛ.АДР.ОТПРАВИТЕЛЯ почта@маг.рф      |
| CHO OCH                              |
| ВЕРСИЯ ККТ С.2                       |
| ФФД ККТ 1.05                         |
| ИЗМЕНЕНИЕ СВЕДЕНИЙ О ККТ             |
| Изменение настроек ККТ               |
| ФД:3 ФП:1056116857                   |

#### Закрытие фискального накопителя

Закрытие фискального накопителя – процедура, завершающая функционирование ФН.

Для закрытия фискального накопителя выберите закладку «Состояние ФН» в окне «11.ФН» и нажмите клавишу «Закрыть ФН», после чего на ККТ будет распечатан следующий документ:

```
------
            000 "КАНКОР"
г.Москва, ул.Правды, д.3
ТОРГОВЫЙ ЗАЛ
ЗН ККТ 00000000000142
                     #0009
КАССИР ИВАНОВ П.М 31.07.17 16:59
ЗАКРЫТИЕ ФН
            ИНН 004029032186
PH KKT 1122334455036013
ФН 9999078959
Сайт ФНС
                www.nalog.ru
ИНН ОФД
                777891618786
               ФП:1555716852
ФД:5
  -----
```

После успешного выполнения команды «Закрытие фискального накопителя» использование этого ФН в составе ККТ становится невозможным.

### Условия блокировки ККТ с ФН

ККТ блокирует выполнение всех команд при отсутствии в её составе ФН. Блокировка снимается установкой в ККТ неактивированного ФН, либо ФН, активированного в её составе. Блокировка ККТ происходит в следующих случаях:

- неисправности ФН;
- исчерпания ресурса памяти ФН;
- расхождения определения временных интервалов по часам ККТ и по таймеру ФН более, чем на 5 минут;
- окончания установленного срока формирования фискальным накопителем фискального признака для фискальных документов;
- попытки формирования фискальных документов в смене с продолжительностью более 24 часов;
- возникновения аварийных ситуаций в ККТ, приводящих к порче печатаемого документа;
- превышения установленной разрядности обрабатываемых чисел;
- нарушения последовательности проведения операций, предусмотренных алгоритмом работы ККТ;
- отсутствия или обрыва чековой ленты;
- не передачи в ОФД более 30 суток фискального документа, сформированного ККТ;

#### Фискальный документ «Подтверждение оператора»

Фискальный документ «Подтверждения оператора» можно получить на закладке «ОФД» окна «11.ФН». Для этого следует ввести № ФД в соответствующее поле и нажать кнопку «Получить квитанцию ОФД по номеру ФД».

| 🍏 Тест драйвера FR 4.13      | .0.601                                                                                                    |
|------------------------------|----------------------------------------------------------------------------------------------------|
| Файл Язык Справка            |                                                                                                    |
| 01. Состояние                | Состояние ФН   Фискализация ФН   Данные   Теги ОФД   Операции ФН   Чек коррекции   ОФД   РНМ   Агент (ФФД 1.1) |
| 02. Регистрация              |                                                                                                    |
| 03. Отчеты                   |                                                                                                    |
| 04. Печать текста            |                                                                                                    |
| 05. Печать графики           |                                                                                                    |
| 06. ПД                       |                                                                                                    |
| 07. Параметры устройств      |                                                                                                    |
| 08. Сервис                   |                                                                                                    |
| 09. ЭКЛЗ                     |                                                                                                    |
| 10. МФП                      |                                                                                                    |
| 11. ФН                       |                                                                                                    |
| 12. Купюроприемник           |                                                                                                    |
| 13. MasterPay-K              |                                                                                                    |
| 14. Модем                    |                                                                                                    |
| 15. Б.Д. чеков               |                                                                                                    |
| 16. Онлайн платежи           |                                                                                                    |
| 17. Прочее                   |                                                                                                    |
|                              |                                                                                                    |
|                              |                                                                                                    |
|                              | × •                                                                                                    |
|                              | ,<br>Получить статус инф. обмена №ФД: 0 Сохранить                                                              |
|                              | Заплос колева неполтвелжленных Ф.П. Поличить квиганицио ПФ.П. по номери Ф.П.                                   |
|                              |                                                                                                    |
|                              | Распечатать подтв. оператора по номеру ФД                                                                      |
| Результат: (0) Ошибок н      | ет Пароль: 30                                                                                                  |
| ,<br>Передано: 8F 0B 00 1B 0 | 3 1F 1E 00 00 00 0A 01 00 26 45 A1 Время: 7174954 мс                                                           |
| Принято:   8F   05   00   1  | В   03 1F 00 00 42   94 Оператор: 30 Закрыть                                                                   |

#### Другие операции с ФН.

Команда **«Запрос заводского номера ФН»** – позволяет получить заводской номер ФН, установленного на данной ККТ.

## Передача чека в электронной форме

В ККТ имеется возможность передавать покупателю чек в электронной форме.

Для передачи чека покупателю необходимо при открытом чеке ввести в окне «11.ФН» на закладке «Данные» в поле «Е-mail или Тел. покупателя» электронный адрес или телефон покупателя:

| 🏈 Тест драйвера FR 4.13   | .0.601                                                                                                    |                                                                                           |                   |
|---------------------------|----------------------------------------------------------------------------------------------------|-------------------------------------------------------------------------------------------|-------------------|
| Файл Язык Справка         |                                                                                                    |                                                                                           |                   |
| 01. Состояние             | Состояние ФН   Фискализация ФН   Данные   Теги ОФД   Операции ФН                                                                                                    | Чек коррекции   ОФД   РНМ   Агент (                                                       | ФФД1.1)           |
| 02. Регистрация           | Данные TLV (HEX):                                                                                                    |                                                                                           |                   |
| 03. Отчеты                |                                                                                                    |                                                                                           | A                 |
| 04. Печать текста         |                                                                                                    |                                                                                           |                   |
| 05. Печать графики        |                                                                                                    |                                                                                           |                   |
| 06. П.Д.                  |                                                                                                    |                                                                                           |                   |
| 07. Параметры устройств   |                                                                                                    |                                                                                           |                   |
| 08. Сервис                |                                                                                                    |                                                                                           |                   |
| 09. ЭКЛЗ                  |                                                                                                    |                                                                                           |                   |
| 10. МФП                   |                                                                                                    |                                                                                           |                   |
| 11. ФН                    |                                                                                                    |                                                                                           |                   |
| 12. Купюроприемник        |                                                                                                    |                                                                                           |                   |
| 13. MasterPay-K           |                                                                                                    |                                                                                           |                   |
| 14. Модем                 |                                                                                                    |                                                                                           |                   |
| 15. Б.Д. чеков            |                                                                                                    |                                                                                           |                   |
| 16. Онлайн платежи        |                                                                                                    |                                                                                           |                   |
| 17. Прочее                |                                                                                                    |                                                                                           |                   |
|                           | E-mail или Тел. покупателя:         №Док.         1           123456         Сохранить в файл         За           Передать е-mail (тел.) покупателя         Показ. номера тегов         Пр           E-mail отправителя:         Передать данные TLV         1 | просить фиск. документ в TLV<br>рочитать фиск. документ в TLV<br>Прочитать фиск. документ |                   |
|                           | Передать e-mail отправителя Передать TLV прив. к операции                                                                                                    | Прочитать и распечатать ФД                                                                |                   |
|                           |                                                                                                    |                                                                                           |                   |
| Результат: (0) Ошибок не  | अ                                                                                                    | Пароль: 30                                                                                | Настройка свойств |
| Передано: 8F 0B 00 1B 0   | 3 1F 1E 00 00 00 0A 01 00 26 45 A1                                                                                                    | Время: 7174954 мс                                                                         |                   |
| Принято: 8F   05   00   1 | B   03 1F 00 00 42   94                                                                                                    | Оператор: 30                                                                              | Закрыть           |

После нажатия клавиши «Передать e-mail (тел.) покупателя» адрес покупателя будет передан в ОФД, а ОФД перешлет чек покупателю в виде электронной почты или smsсообщения (согласно договору).

### О настройках работы ККТ (Таблица 1)

Все настраиваемые параметры сведены в ККТ в так называемые таблицы – программируемые по интерфейсу структурированные наборы данных, которые ККТ использует в процессе работы. Данный раздел посвящен описанию настроек ККТ, параметры которых можно менять в Таблице 1 «Настройки кассового ядра» (Раздел «Программирование ККТ»). Данная таблица имеет один ряд, поэтому описание настроек будет вестись в порядке возрастания номеров полей таблицы: номер пункта приведенного ниже описания соответствует номеру поля в таблице.

- 1. «Номер ККТ в магазине». На торговом объекте может быть несколько ККТ. В этом поле таблицы можно указать номер ККТ, для того чтобы знать, какая из нескольких ККТ отвечает на запрос от хоста.
- 2. «Автоматическое обнуление денежной наличности при закрытии смены». Если установить значение данного параметра равным «1», то сумма наличности в кассе при снятии суточного отчёта с гашением будет автоматически обнуляться, и вместо строчки в чеке отчёта «НАЛ. В КАССЕ» будет печататься строка «ИНКАССАЦИЯ».
- 3. «Печать рекламного текста и/или QR-кода». Если печать разрешена (параметр равен «1»), то чеки кассовых операций будут завершаться печатью рекламного текста первых трёх строк Таблицы 4 ККТ (см. раздел «О документах» данного руководства).

#### 4.«Не используется»

#### 5.«Не используется»

- **6.«Начисление налогов»** Если значение параметра равно «0», то налоги начисляются ККТ, если значение параметра «1», то налог начисляется верхним ПО.
- 7. «Печать налогов». Данный параметр устанавливает режим печати налогов по закрытию чека операции регистрации. Если значение параметра равно «1», то в чеке печатаются названия налогов и накопления по ним. Если значение параметра равно «2», то для каждого налога печатается его ставка, оборот по налогу, название налога и накопление налога (сумма налога). При значении параметра равном «0» налоги не печатаются (см. примеры чеков в разделе «О налогах» данного руководства).

#### 8.«Не используется»

**9. «Печать единичного количества»**. Если значение параметра равно «0», то при операции регистрации с единичным количеством товара количество печататься в чеке не будет. Если же значение параметра «1», то количество печататься в чеке будет, например «1.000 X 150.50» или «1 X 150.50» (в зависимости от значения параметра **«Печатать дробное в количестве»** Таблицы 1 настроек ККТ).

#### 10.«Не используется»

#### 11.«Не используется».

- 12.«Запрет нулевого чека». Этот параметр включает запрет на нулевой итог чека регистрации. Если значение параметра равно «0», то «нулевые» чеки разрешены. Если значение параметра равно «1», то «нулевые» чеки запрещены, и в этом случае ККТ выдаёт ошибку 142.
- **13. «Отступ в строке типов оплаты»**. Этот параметр задает, размер отступа с каким будут печататься в чеках типы оплаты. Если значение параметра равно «1», типы оплаты печатаются с одинарным отступом, если «2» с двойным отступом. Если значение параметра равно «0», то типы оплаты печатаются без отступа (левое позиционирование)

#### 14.Зарезервировано

15.«Обнуление счетчика чеков». Данная настройка позволяет обнулять счётчики чеков операций регистраций (приход, расход, возврата прихода и возврата расхода) после каждого закрытия смены. Таким образом, если эта настройка включена, то в суточном отчёте с гашением и без гашения глобальное количество чеков по каждому из типов будет равняться количеству чеков данного типа в смене. Если значение параметра равно «О», то обнуления счётчика при закрытии смены не происходит. Если же значение параметра «1», то обнуление счётчика происходит.

- 16.«Не используется»
- 17.«Не используется»
- 18.«Не используется»
- 19.«Не используется»
- 20.«Тип суточного отчета» При помощи этого параметра настраивается форма отчета о закрытии смены. Если значение этого параметра равно «1», то выводится длинный отчет о закрытии смены. Если значение этого параметра равно «0», то выводится короткий отчёт.
- 21.«Сжатие шрифта на чековой ленте». Параметр позволяет управлять сжатием шрифта при печати чеков. Так, если установлено значение параметра 1, то при печати чеков и отчётов будет использован сжатый шрифт, что положительно скажется на экономии бумаги. Если же значение параметра равно 0, то чеки и отчёты будут печататься обычным шрифтом.
- 22.«Не используется»
- **23.** «Печать типов полученной оплаты» При помощи этого параметра можно исключить печать типов оплаты в чековой ленте. Если значение параметра равно 0, то типы оплаты на чековой ленте печататься не будут.
- 24.«Не используется»
- **25.«Укороченное клише»**. Если значение параметра равно 1, то в документе печатается укороченное клише, в два раза по количеству строк. Если параметр равен 0, клише печатается полностью количеством строк помещаемых между головкой принтера и гребенкой отрезчика.
- **26. «Режимы печати клише»**. Данный параметр определяет, где печатать клише (да после документа, нет перед документом) и устанавливает условия печати клише и промотки. Возможны следующие значения параметра:
  - 0 нет: клише печатается перед документом, если не было напечатано ранее;
  - 1 да, всегда: клише будет всегда напечатано после документа;

2 - нет, проматывать: клише печатается перед документом, (если не было напечатано ранее) и после документа идет промотка чековой ленты для отреза;

- 3 нет, всегда: всегда печатать клише перед документом;
- 4 нет, всегда, проматывать: всегда печатать клише перед документом и после документа идет промотка чековой ленты для отреза.
- **27. «Печатать дробное в количестве»**. Если значение параметра равно «0», то при операции регистрации с целым количеством товара дробная часть количества печататься в чеке будет, например «2.000 X 150.50». Если же значение параметра «1», то дробная часть количества печататься в чеке не будет, например «2 X 150.50».

#### 28.«Не используется»

- 29.«Не используется»
- 30.«Не используется»
- **31.«Тайм-аут печати драйвера принтера 0,5с».** Данный параметр определяет время ожидания ответа от драйвера принтера. при превышении этого времени ККТ вернет ошибку принтера.
- **32. «Количество печатаемых строк в блоке печати».** Параметр задает количество печатаемых строк в чеке или отчете, которые печатаются единым блоком.
- 33.«Не используется»
- **34. «Удалять ведущие и конечные пробелы в командах предыдущие текстовые поля»**. Данная настройка позволяет удалять ведущие и конечные (незначащие) пробелы в передаваемых текстовых строках в ККТ через команды 0x1E, 0x80, 0x81, 0x82, 0x83, 0x84, 0x85, 0x86, 0x87, 0x8A, 0x8B. Допустимые значения определяют уровень удаления пробелов в текстовых строках, как до основного текста, так и после: 0 - передаваемая

строка остается без изменений; 1 - удаляются только ведущие пробелы; 2 - удаляются только конечные пробелы; 3 - удаляются и ведущие и конечные пробелы.

- 35.«Не используется»
- 36.«Не используется»
- 37.«Не используется»
- 38.«Не используется»
- **39. «Количество позиций в чеке (буфер чека) 4шт.»** Максимальное количество позиций (товаров) в чеке. При превышении заданного значения возвращается ошибка "ККТ: Исчерпан лимит позиций в чеке".
- 40. «Не используется»
- 41.«Не используется»
- 42.«Не используется»
- **43. «Печать веб-ссылки QR-кодом».** Кодирование QR-кодом ссылки, заданной в таблице 11. Значения: 0 - не печатать; 1 - печатать в конце чека; 2 - печатать в начале.
- 44. «Не используется»
- **45.** «Номер бита типа CHO» для команды 80Н данный бит позволят выбрать одну из CHO, которая соответствует текущей регистрации ККТ.
- 46. «Не используется»
- **47.** «Проверять кс ИНН». КС (контрольная сумма). Если значение поля равно 1, то проводится проверка контрольной суммы установленного ИНН.
- **48.** «Кассовые чеки (бсо) в электронной форме». Если значение поля равно 1, то фискальный документ сохраняется только в электронном виде, бумажный чек не печатается.
- 49-60. «Не используется»

# О ситуациях обрыва ленты и выключения питания при печати документа

#### Поведение ККТ и кассира в ситуациях обрыва бумаги:

Если в процессе печати документа произошёл обрыв бумаги чековой ленты, то на ней печатается строчка «\*\*\*\*ДОКУМЕНТ НЕДЕЙСТВИТЕЛЕН!\*\*\*\*» и печать приостанавливается. ККТ переходит в подрежим 2 «Активное отсутствие бумаги». Кассиру требуется установить новый рулон в ККТ согласно инструкции по заправке бумаги (см. соответствующий раздел выше). При этом ККТ переходит в подрежим 3 «После активного отсутствия бумаги». Затем кассир должен подать команду B0h «Продолжение печати» (все другие команды, связанные с печатью, блокируются в подрежиме 3). После подачи команды продолжения печати прерванный чек повторяется.

#### Поведение ККТ и кассира в ситуациях выключения питания

В случае выключения питания в процессе печати документа печать приостанавливается. Кассиру необходимо возобновить подачу питания к ККТ. По включению питания следует подать команду «Продолжить печать». Содержимое регистров и режим ККТ сохраняются.

При выключении питания в момент обмена информацией с ОФД, ККТ автоматически устанавливает транспортное соединение после восстановления электропитания и передает информацию ОФД.

## Торговые операции ККТ

#### Открытие смены

Перед началом проведения торговых операций необходимо выполнить операцию открыть смену, при этом на ККТ будет распечатан следующий документ:

| 000 "КАНКОР"                |       |
|-----------------------------|-------|
| г.Москва, ул.Правды, д.З    |       |
| ТОРГОВЫЙ ЗАЛ                |       |
| 3H KKT 00000000000142       | #0002 |
| КАССИР СИСТ.АДМИН. 06.07.16 | 15:49 |
| ОТЧЕТ ОБ ОТКРЫТИИ СМЕНЫ     |       |
| ИНН 0040290                 | 32186 |
| РН ККТ 11223344550          | 36013 |
| ФН 99990                    | 78959 |
| НОМЕР СМЕНЫ                 | 1     |
| ФД:2 ФП:39841               | 14324 |
| ********СМЕНА ОТКРЫТА*****  | ****  |

#### Алгоритм формирования чека

Алгоритм формирования чеков приход, расход, возврата прихода и возврата расхода покупок выглядит так:

- 1. Зарегистрировать операцию.
- 2. Повторить пункт 1 необходимое число раз.
- 3. Произвести закрытие чека.

Операцией может быть: приход, расход, возврат прихода, возврат расхода, скидка, надбавка. Первой операцией в чеке может быть только приход, расход, возврат прихода, возврат расхода. При успешном выполнении операции печатается заголовок соответствующего документа, и ККТ автоматически переходит в один из режимов открытого документа: приход, расход, возврат прихода, возврат расхода. Следующей операцией может быть либо скидка, либо надбавка и одна из операций – приход, расход, возврат прихода, возврат расхода, в зависимости от типа открытого документа.

Во всех операциях (приход, расход, возврат прихода, возврат расхода, скидка, надбавки) протоколом предусмотрена передача строки символов, которая будет выведена на печать. Если в операции передаётся пустая строка, то в чеке она не печатается.

Каждая из операций изменяет соответствующие денежные регистры. При этом производится контроль на переполнение регистров (больше максимального значения, меньше нуля). При выполнении операции скидки проверяется достаточность всех накоплений в чеке. Кроме того, при использовании механизма начисления налогов в операциях, уменьшающих все накопления в чеке, контролируется достаточность накоплений по каждому налогу.

Каждая из операций инкрементирует содержимое соответствующих операционных регистров.

#### Регистрация прихода, расхода, возврата прихода или возврата расхода

**Приход** – торговая операция, при которой товар перемещается от кассира к клиенту, а деньги – в обратном направлении: от клиента к кассиру.

**Возврат прихода** – торговая операция, при которой товар возвращается от клиента к кассиру, а деньги – в обратном направлении: от кассира к клиенту.

**Расход** – торговая операция, при которой товар перемещается от клиента к кассиру, а деньги – в обратном направлении: от кассира к клиенту.

**Возврат расхода** — торговая операция, при которой товар возвращается обратно клиенту, а деньги перемещаются в направлении от клиента к кассиру.

Примеры печати при выполнении этих команд:

|                                |                                         | _               |
|--------------------------------|-----------------------------------------|-----------------|
|                                | 2 =12.34                                |                 |
| или                            |                                         | -               |
|                                | КОЛБАСА ДОКТОРСКАЯ                      | ]               |
|                                | 1.234 X 12.34                           |                 |
|                                | =15.23                                  | ]               |
| или                            |                                         | _               |
|                                | 5 x 12.34                               |                 |
|                                | 15 =61.70                               | ]               |
| <b>Первая операция:</b> цена 1 | 2,34 рубля, количество 1.000, 2-я секци | ія, налогов нет |

**Вторая операция:** цена 12,34 рубля, количество 1.234, 0-я секция, налогов нет, с названием товара.

**Третья операция:** цена 12,34 рубля, количество 5.000, 15-я секция, налогов нет, в Таблице 1 ККТ значение параметра «Печатать дробное в количестве» равно «1», то есть дробная часть целого количества товара не выводится на печать.

### Скидка/надбавка

Скидка — операция уменьшения суммы платежной операции на определяемую её значением величину, не превышающую сумму текущей платежной операции.

Надбавка – операция увеличения суммы платежной операции на определяемую её значением величину.

Скидка и надбавка не влияют на итог чека и являются информационными.

Примеры печати при выполнении этих команд:

|     | СКИДКА                         | ≡12.34                 |
|-----|--------------------------------|------------------------|
| или |                                |                        |
|     | СУММА ПОКУПКИ БОЛЬШЕ<br>СКИДКА | 1000 РУБЛЕЙ<br>≡100.00 |
| или |                                |                        |
|     | надбавка                       | ≡61.70                 |

Первая операция: скидка 12,34 рубля, налогов нет.

Вторая операция: скидка 100,00 рублей, налогов нет, с текстовой строкой (причина скидки).

Третья операция: надбавка 61,70 рубля, налогов нет.

#### Закрытие чека

После того, как все необходимые операции в чеке произведены, необходимо закрыть чек командой 0х85. Только после выполнения команды закрытия чек становится документом.

При закрытии чека есть возможность оплатить одновременно несколькими видами оплаты:

- наличными;
- видом оплаты 2;
- видом оплаты 3;
- видом оплаты 4.

Виды оплаты 2...4 – безналичные типы оплаты.

При этом контролируется:

- сумма всех видов оплаты должна превышать итог чека с учетом скидки;
- сумма безналичных видов оплаты не должна превышать итог чека с учетом скидки.

При закрытии чека производится формирование содержимого регистра денежной наличности в чеке.

Закрытие чека увеличивает содержимое денежных регистров за смену (кроме регистра денежной наличности) на содержимое соответствующих денежных регистров в чеке. Для регистра денежной наличности закрытие чека прихода и чека возврата прихода увеличивает содержимое регистра денежной наличности за смену на содержимое регистра денежной наличности в чеке, а закрытие чеков покупки и возврата прихода уменьшают содержимое регистра денежной наличности за смену на содержимое регистра денежной наличности в чеке, а закрытие чеков покупки и возврата прихода уменьшают содержимое регистра денежной наличности за смену на содержимое регистра денежной наличности в чеке. При этом производится контроль на переполнение регистров (больше максимального значения, меньше нуля).

Кроме того, закрытие чека увеличивает содержимое соответствующих операционных регистров за смену на содержимое соответствующих операционных регистров в чеке, а также инкрементирует содержимое регистров количества соответствующих (приход, расход, возврата прихода и возврата расхода) чеков за смену и номеров соответствующих (приход, расход, возврата прихода и возврата расхода) чеков. Закрытие чека инкрементирует сквозной номер документа.

Пример

| клиент: | ИВАНОВ | ИВАН   | ИВАНОВИЧ      |
|---------|--------|--------|---------------|
| ито     | Г      |        | ≡822.39       |
| НАЛИЧН  | SIMN   |        | ≡1000.00      |
| БАНК.К  | АРТОЙ  |        | ≡100.00       |
| КРЕДИТ  | MC     |        | ≡100.00       |
| СДАЧА   |        |        | ≡477.61       |
| CNCTEMA | НАЛОГО | ОБЛОЖН | ЕНИЯ 1        |
| ФД:5    |        |        | ФП:4997039009 |

Операция: закрытие чека — текстовая строка (реквизиты клиента), итог чека без учета скидки 822,39 рублей, итог чека 822,39 рубля, сумма наличных 1000,00 рублей, 2 вида безналичной оплаты (БАНК.КАРТОЙ И КРЕДИТОМ), по 100 рублей каждая, накоплений по налогам нет.

#### Отмена текущего чека

ККТ позволяет отменить сразу весь чек в любой момент до его закрытия. Для этого используйте команду 0x88. При этом очищаются все денежные и операционные регистры в чеке и инкрементируется содержимое регистра количества отмененных документов.

На чеке будет напечатано (приведен фрагмент чека):

35

ЧЕК АННУЛИРОВАН

#### Внесение/выплата денег в/из кассы

Выплата и внесение денег в кассу позволяет зарегистрировать операции, не связанные с продажами, аннулированиями или возвратами.

Операция (0x50) увеличивает денежную наличность в кассе, а (0x51) – уменьшает. Кроме того, каждая из этих операций увеличивает содержимое соответствующего денежного регистра и инкрементирует содержимое соответствующего операционного регистра, а также инкрементирует сквозной номер документа.

Пример: Внесение денег в кассу на сумму 12 руб. 34 коп.

| 000 "КАНКОР″                |        |
|-----------------------------|--------|
| г.Москва, ул.Правды, д.З    |        |
| ТОРГОВЫЙ ЗАЛ                |        |
| ЗН ККТ 00000000000142       | #0002  |
| КАССИР СИСТ.АДМИН. 30.07.17 | 14:44  |
| внесение инн 77262          | 291497 |
| РН ККТ 11223344550          | 036013 |
| ФН 99190                    | )55959 |
| =1                          | L2.34  |

#### Повтор документа

#### Чек коррекции

Чек коррекции можно получить на закладке «Чек коррекции» окна «11.ФН»:

| Пест драйвера FR 4.13.    | .0.601                              |                     |                                   |                 |           |                   |
|---------------------------|-------------------------------------|---------------------|-----------------------------------|-----------------|-----------|-------------------|
| Файл Язык Справка         |                                     |                     |                                   |                 |           |                   |
| 01. Состояние             | Состояние ФН   Фискализаци          | ія ФН   Данные   Т  | еги ОФД   Операции ФН   Чек і     | коррекции 🛛 🗘 🕁 | рД РНМ Ал | ент (ФФД 1.1)     |
| 02. Регистрация           | T 0.0                               |                     |                                   |                 | _         |                   |
| 03. Отчеты                | Тип коррекции: 0. Самосто           | эятельно 💌          | ј сист. налогоорл.:  Орщая<br>1 - |                 | •         |                   |
| 04. Печать текста         | Признак расчета:  1. Коррекц        | ия прихода 📃 💌      | Операция: Приход                  |                 | •         |                   |
| 05. Печать графики        | Сумма расчета:                      | 0                   | Сумма НДС 18%:                    | 0               |           |                   |
| 06. ПД                    | Сумма по чеку нал:                  | 0                   | Сумма НДС 10%:                    | 0               |           |                   |
| 07. Параметры устройств   | Сумма по чеку электр:               | 0                   | Сумма расч. по ставке 0%:         | 0               |           |                   |
| 08. Сервис                | Сумма по чеку предопл:              | 0                   | Сумма расч. по чеку без НДС:      | 0               | _         |                   |
| 09. ЭКЛЗ                  | Сумма по чеку постопл.:             | 0                   | Сумма расч. по расч. ст.18/118.   | 0               | -         |                   |
| 10. МФП                   | Сумма по чеку встречн. предс        | т.: О               | Сумма расч. по расч. ст.10/110.   | : 0             | _         |                   |
| 11. ФН                    |                                     | ·                   |                                   |                 |           |                   |
| 12. Купюроприемник        | Сформировать чек корр               | екции v2            | Начать форм. чека коррекции (у    | старевш.)       |           |                   |
| 13. MasterPay-K           |                                     |                     | Сформировать чек коррекции (ч     | старевш.)       |           |                   |
| 14. Модем                 | Novon voro                          | - 1                 |                                   |                 |           |                   |
| 15. БД чеков              | Номер ФД                            | : 6                 |                                   |                 |           |                   |
| 16. Онлайн платежи        | Фискальный признак                  | : 376203362         | 29                                |                 |           |                   |
| 17. Прочее                |                                     |                     |                                   |                 |           |                   |
|                           |                                     |                     |                                   |                 |           |                   |
|                           |                                     |                     |                                   |                 |           |                   |
|                           |                                     |                     |                                   |                 |           |                   |
|                           |                                     |                     |                                   |                 |           |                   |
|                           |                                     |                     |                                   |                 |           |                   |
|                           |                                     |                     |                                   |                 |           | -                 |
|                           | <                                   |                     |                                   |                 |           | •                 |
|                           | ,                                   |                     |                                   |                 |           |                   |
| Результат: (0) Ошибок не  | ۲T                                  |                     |                                   | Пароль:         | 30        | Настройка свойств |
| Передано: 8F 0E 00 A1 0   | 0 FF 36 1E 00 00 00 00 00 00 00 0   | 0 01 E6 84          |                                   | Время:          | 936 мс    |                   |
| Принято: 8F   0F   00   А | 1   00 FF 36 00 01 00 06 00 00 00 0 | DD 13 3C E0 76   CB |                                   | Операто         | p: 30     | Закрыты           |

Чек выглядит следующим образом:

| 000 "КАНКОР"                      |
|-----------------------------------|
| г.Москва, ул.Правды, д.З          |
| ТОРГОВЫЙ ЗАЛ                      |
| ЗН ККТ 00000000000142 #0004       |
| КАССИР СИСТ.АДМИН. 30.07.17 14:56 |
| КАССОВЫЙ ЧЕК КОРРЕКЦИИ ПРИХОДА    |
| ИНН 004029032186                  |
| РН ККТ 1122334455036013           |
| ФН 9999078900007104               |
| НОМЕР СМЕНЫ 3                     |
| НОМЕР ЧЕКА ЗА СМЕНУ 2             |
| ТИП КОРРЕКЦИИ САМОСТОЯТЕЛЬНО      |
| ОСНОВАНИЯ ДЛЯ КОРРЕКЦИИ 30.07.17  |
| КОРРЕКЦИЯ                         |
|                                   |
| ИТОГ ≡100.00                      |
| НАЛИЧНЫМИ ≡100.00                 |
| СНО УСН доход-расход              |
| ФД:6 ФП:3762033629                |

#### О налогах

В ККТ предусмотрено начисление налогов на каждую операцию в чеке (приход, расход, возврат прихода, возврат расхода). На операцию может начисляться только один налог.

Наименования и ставки налогов программируются в Таблице 6 «Налоговые ставки»:

- 1.НДС 18%;
- 2. НДС 10%;
- 3. НДС 0%;
- 4. Без налога;
- 5. Ставка 18/118;
- 6. Ставка 10/110.

Значения и обороты по налогам рассчитываются для каждой операции и суммируются. Причём значения и обороты по налогам в операциях приход, расход, возврат прихода, возврат расхода, увеличивают соответствующие денежные регистры ККТ.

По НДС установлены две расчетные ставки, которые соответствуют ставкам 10 и 18%. Расчетные ставки определяются как процентное отношение основной налоговой ставки (10 или 18%) к налоговой базе, принятой за 100 и увеличенной на соответствующий размер налоговой ставки (10 или 18%). Таким образом, расчетные ставки определяются по следующим формулам:

1) Ставка 18/118 - 18 / (100 + 18) 2) Ставка 10/110 - 10 / (100 + 10).

### Снятие отчетов

#### Запуск программы

Запустите из меню «Пуск» программу «DrvFRTst.exe». Наберите в командной строке «C:\Program Files\Штрих-М\Драйвер ККТ\ DrvFRTst.exe» (если по умолчанию программное обеспечение для ККТ было установлено в эту директорию) и нажмите клавишу «Enter»

В открывшемся окне выберите закладку «Состояние», на которой при нажатии кнопки «Длинный запрос» или «Краткий запрос» появляется состояние ККТ.

| Фаил лзык Справка<br>01. Состояние                  | Запросы Полное состояние                                                                |                                                            |                                  |
|-----------------------------------------------------|-----------------------------------------------------------------------------------------|------------------------------------------------------------|----------------------------------|
| 02. Регистрация<br>03. Отчеты                       | Запрос состояния:                                                                       |                                                            | Длинный запрос                   |
| 04. Печать текста<br>05. Печать графики<br>06. П.Д. | Режим:<br>4, Закрытая смена                                                             |                                                            | Параметры устройства             |
| 07. Параметры устройств<br>08. Сервис<br>09. ЭКЛЗ   | <br>Версия ПО<br>Сборка ПО<br>Дата ПО                                                   | : C.1<br>: 23852<br>: 04.07.2016                           | Параметры модели Описания ошибок |
| 10. МФП<br>11. ФН<br>12. Купюроприемник             | Версия ПО ФП<br>Сборка ПО ФП<br>Дата ПО ФП                                              | : N.A<br>: 0<br>: 01.01.2016                               | Версия драйвера                  |
| 13. МаsterРау-К.<br>14. Модем<br>15. Прочее         | Подрежим<br>Статус режима<br>Номер ККМ в зале<br>Номер порта<br>Количество фискализаций | : 0, Бумага присутствуе<br>: 0<br>: 1<br>: 2<br>: 0<br>: 0 | 1 20114Ubl                       |
|                                                     | •                                                                                       | 4                                                          |                                  |
| Результат: (0) Ошибок нет                           |                                                                                         | Пароль: 30                                                 | Настройка свойств                |
| Передано: U2 05 11 1E 00 0                          | JU UU UA<br>15 43 31 30 50 04 07 10 01 03 00 03 03 04                                   | Время: 749 мс                                              | Закрыты                          |

#### Отчет о закрытии смены

Для снятия «Отчета о закрытии смены» (команду 41Н) перейдите на закладку «03.Отчеты» и нажмите кнопку «Отчет о закрытии смены».

Форма тела отчёта имеет вид:

| номер смены:            | 1        |
|-------------------------|----------|
| КАССОВЫХ ЧЕКОВ ЗА СМЕНУ | 50       |
| ФД ЗА СМЕНУ             | 40       |
| НЕПЕРЕДАННЫХ ФД         | 3        |
| ПЕРВЫЙ НЕПЕРЕДАННЫЙ ФД  | 30       |
| ФД НЕ ПЕРЕДАНЫ С        | 30.07.17 |
| ЧЕКОВ ПРИХОДА           | 0039     |
| <b>0002</b> ≡30         | 00.00    |
| НАЛИЧНЫМИ               | ≡100.00  |
| КАРТОЙ МИР              | ≡100.00  |
| KAPTOЙ VISA             | ≡60.00   |
| KAPTOЙ MASTERCARD       | ≡40.00   |
| ЧЕКОВ РАСХОДА           | 0004     |
| <b>0002 ≡</b>           | 21.50    |
| НАЛИЧНЫМИ               | =10.00   |
| КАРТОЙ МИР              | =10.00   |
| KAPTOЙ VISA             | ≡0.00    |
| KAPTOЙ MASTERCARD       | ≡01.50   |
| ЧЕКОВ ВОЗВРАТОВ ПРИХОДА | 0005     |
| 0001                    | ≡15.00   |
| НАЛИЧНЫМИ               | ≡5.00    |
| КАРТОЙ МИР              | ≡10.00   |
| КАРТОЙ VISA             | ≡0.00    |

| KAPTOЙ MASTERCARD       | ≡0.00     |
|-------------------------|-----------|
| ЧЕКОВ ВОЗВРАТОВ РАСХОДА | 0002      |
| 0001                    | =10.00    |
| НАЛИЧНЫМИ               | ≡10.00    |
| КАРТОЙ МИР              | ≡0.00     |
| KAPTOЙ VISA             | ≡0.00     |
| KAPTOЙ MASTERCARD       | ≡0.00     |
| ВНЕСЕНИЙ                | 0050      |
| 0001                    | ≡20.00    |
| ВЫПЛАТ                  | 0003      |
| 0000                    | ≡0.00     |
| АННУЛИРОВАННЫХ ЧЕКОВ    | 0003      |
| 0003                    |           |
| 0003 ПРИХОДА            | ≡9.00     |
| 0000 РАСХОДА            | ≡0.00     |
| 0000 ВОЗВР.ПРИХОДА      | ≡0.00     |
| 0000 ВОЗВР.РАСХОДА      | ≡0.00     |
| НАЛ. В КАССЕ            | ≡10892.00 |
| ВЫРУЧКА                 | ≡273.50   |
|                         |           |

В конце отчета печатается строка «\*\*\*\*\*\*\*\*\*CMEHA 3AKPЫTA\*\*\*\*\*\*\*\*\*\*\*\*\*\*\*\*\*\*\*\*\*\*\*\*\*

| ,                   |                 |
|---------------------|-----------------|
| ФД:4                | ФП:2655186086   |
| **************CMEHA | ЗАКРЫТА******** |

#### Налоговые отчеты

Для проверки работы ККТ налоговыми органами снимается «Отчет о текущем состоянии расчетов» и фискальные документы. Снятие отчетов выполняется по паролю администратора или системного администратора.

#### Отчет о текущем состоянии расчетов

Данный отчет снимается на закладке «11.ФН» (подзакладка «Состояние ФН») по кнопке «Отчет о текущем сост. расчетов»

Отчет имеет вид:

| 000 °°KA           | АНКОР″           |
|--------------------|------------------|
| г.Москва, ул.Правд | цы, д.З          |
| ТОРГОВЫЙ ЗАЛ       |                  |
| 3H KKT 0000000300  | )99999 #0010     |
| КАССИР СИСТ.АДМИН. | 31.07.17 13:56   |
| ОТЧЕТ О ТЕКУКУЩЕМ  | COCT.PACYETOB    |
| ИНН                | 004029032186     |
| PH KKT             | 1122334455036013 |
| ФН                 | 9999078959       |
| НЕПЕРЕДАННЫХ ФД    | 1                |
| ПЕРВЫЙ НЕПЕРЕДАННЫ | ий ФД 1          |
| ФД НЕ ПЕРЕДАНЫ С:  | 31.07.17         |
| ФД:9               | ФП:0029990618    |
|                    |                  |

ВНИМАНИЕ!: Данный отчет снимается только при закрытой смене.

#### Поиск документа в ФН

Для получении информации о фискальных документах записанных в фискальный накопитель необходимо на закладке «11.ФН» выбрать подзакладку «Данные»:

## ККТ «ШТРИХ-СМАРТПОС-Ф»

| 7 | 0 |
|---|---|
| - | 9 |
|   | 1 |

| Файл Язык Справка        |                                   | $\frown$                     |                     |                |                   |
|--------------------------|-----------------------------------|------------------------------|---------------------|----------------|-------------------|
| 01. Состояние            | Состояние ФН   Фискализация ФН    | Данные Теги ОФД Операции     | ФН   Чек коррекции  | ОФД РНМ Аг     | ент (ФФД 1.1)     |
| 02. Регистрация          | Данные TLV (HEX):                 |                              |                     |                |                   |
| 03. Отчеты               |                                   |                              |                     |                | A                 |
| 04. Печать текста        |                                   |                              |                     |                |                   |
| 05. Печать графики       |                                   |                              |                     |                |                   |
| 06. ПД                   |                                   |                              |                     |                |                   |
| 07. Параметры устройств  |                                   |                              |                     |                |                   |
| 08. Сервис               |                                   |                              |                     |                |                   |
| 09. ЭКЛЗ                 |                                   |                              |                     |                |                   |
| 10. МФП                  |                                   |                              |                     |                |                   |
| 11. ФН                   |                                   |                              |                     |                |                   |
| 12. Купюроприемник       |                                   |                              |                     |                |                   |
| 13. MasterPay-K          |                                   |                              |                     |                |                   |
| 14. Модем                |                                   |                              |                     |                |                   |
| 15. Б.Д. чеков           |                                   |                              |                     |                |                   |
| 16. Онлайн платежи       |                                   |                              |                     |                |                   |
| 17. Прочее               |                                   |                              |                     |                |                   |
|                          | і<br>E-mail или Тел. покупателя:  | №Док. 1                      |                     |                |                   |
|                          | 123456                            | Сохранить в файл             | Запросить фиск. док | умент в TLV    |                   |
|                          | Передать e-mail (тел.) покупателя | Показ номера тегов           | Прочитать фиск, док | UMBHT B TI V   |                   |
|                          | E-mail отправителя:               |                              |                     | Griefin 2 ( 2) |                   |
|                          | 123456                            | Передать данные TLV          | Прочитать фиск.     | документ       |                   |
|                          | Передать e-mail отправителя       | ПередатьTLV прив. к операции | Прочитать и распе   | чатать ФД      |                   |
|                          |                                   |                              |                     |                |                   |
|                          |                                   |                              | Паро                | as: 20         |                   |
| Результат: (0) Ошибок не | т                                 |                              | riapo.              | 130            | Настройка свойств |

Для получения информации о документе необходимо:

- ввести номер нужного документа в поле №Док.;

- нажать кнопку «Запросить фиск. документ в TLV»;

- если имеются данные на запрошенный документ, то в поле «Результат» появится сообщение «(0) Ошибок нет», а на экран будут выведены тип и длина запрошенного документа:

| 🏈 Тест драйвера FR 4.13.0  | 0.601                                                                           |                              |                                |                   |
|----------------------------|---------------------------------------------------------------------------------|------------------------------|--------------------------------|-------------------|
| Файл Язык Справка          |                                                                                 |                              |                                |                   |
| 01. Состояние              | Состояние ФН   Фискализация ФН                                                  | Данные Теги ОФД Операции     | ФН   Чек коррекции   ОФД   PHN | 4 Агент (ФФД 1.1) |
| 02. Регистрация            | Данные TLV (HEX):                                                               |                              |                                |                   |
| 03. Отчеты                 | Тип документа: 1                                                                |                              |                                | *                 |
| 04. Печать текста          | Длина док-та: 245                                                               |                              |                                |                   |
| 05. Печать графики         |                                                                                 |                              |                                |                   |
| 06. ПД                     |                                                                                 |                              |                                |                   |
| 07. Параметры устройсте    |                                                                                 |                              |                                |                   |
| 08. Сервис                 |                                                                                 |                              |                                |                   |
| 09. ЭКЛЗ                   |                                                                                 |                              |                                |                   |
| 10. МФП                    |                                                                                 |                              |                                |                   |
| 11. ФН                     |                                                                                 |                              |                                |                   |
| 12. Купюроприемник         |                                                                                 |                              |                                |                   |
| 13. MasterPay-K            |                                                                                 |                              |                                |                   |
| 14. Модем                  |                                                                                 |                              |                                |                   |
| 15. Б.Д. чеков             |                                                                                 |                              |                                |                   |
| 16. Онлайн платежи         |                                                                                 |                              |                                |                   |
| 17. Прочее                 |                                                                                 |                              |                                |                   |
|                            | і<br>Е-таіі или Тел. покупателя:<br>123456<br>Перерать елерії (тер.) покупателя | №Док. 1<br>Сохранить в файл  | Запросить фиск. документ в TLV |                   |
|                            | Trepegare ential (rest) norginaresis                                            | 🔲 Показ. номера тегов        | Прочитать фиск, документ в TLV | /                 |
|                            | E-mail отправителя:<br>123456                                                   | Передать данные TLV          | Прочитать фиск. документ       |                   |
|                            | Передать e-mail отправителя                                                     | ПередатьTLV прив. к операции | Прочитать и распечатать ФД     |                   |
| Результат: (0) Ошибок не   | т                                                                               |                              | Пароль: 30                     | Настройка свойств |
| Передано: 8F 0C 00 8D 00   | D FF 3A 1E 00 00 00 01 00 00 00 83 A3                                           |                              | Время: 281 ма                  | c                 |
| Принято: 8F   09   00   8D | 0   00 FF 3A 00 01 00 F5 00 36   D9                                             |                              | Оператор: 30                   | Закрыть           |

в противном случае в поле «Результат» появится сообщение «(8h) Нет запрошенных данных».

- при последовательном нажатии кнопки «Прочитать фискальный документ в TVL» на экране будет появляться информация на данный документ в TVL формате:

| 🏈 Тест драйвера FR 4.13. | 0.601                                                                            |                                     |                   |
|--------------------------|----------------------------------------------------------------------------------|-------------------------------------|-------------------|
| Файл Язык Справка        |                                                                                  |                                     |                   |
| 01. Состояние            | Состояние ФН   Фискализация ФН   Данные   Теги ОФД   Операции ФН   Че            | ек коррекции   ОФД   РНМ   Агент (9 | ₽ФД1.1)           |
| 02. Регистрация          | Данные TLV (HEX):                                                                |                                     |                   |
| 03. Отчеты               | 11 04 10 00 39 39 39 39 30 37 38 39 30 30 30 30 37                               | 31 30 34                            | A                 |
| 04. Печать текста        |                                                                                  |                                     |                   |
| 05. Печать графики       |                                                                                  |                                     |                   |
| 06. ПД                   |                                                                                  |                                     |                   |
| 07. Параметры устройсте  |                                                                                  |                                     |                   |
| 08. Сервис               |                                                                                  |                                     |                   |
| 09. ЭКЛЗ                 |                                                                                  |                                     |                   |
| 10. МФП                  |                                                                                  |                                     |                   |
| 11. ФН                   |                                                                                  |                                     |                   |
| 12. Купюроприемник       |                                                                                  |                                     |                   |
| 13. MasterPay-K          |                                                                                  |                                     |                   |
| 14. Модем                |                                                                                  |                                     |                   |
| 15. Б.Д. чеков           |                                                                                  |                                     |                   |
| 16. Онлайн платежи       |                                                                                  |                                     |                   |
| 17. Прочее               |                                                                                  |                                     | _                 |
|                          | <br>Е-mailили Тел. покупателя: №Док.  1                                          |                                     | Ŧ                 |
|                          | 123456 Сохранить в файд Запро                                                    | осить фиск. документ в TLV          |                   |
|                          | Передать е-mail (тел.) покупателя                                                |                                     |                   |
|                          | Е-mail отправителя:                                                              | MIAID WACK, DOKOMENT B TEV          |                   |
|                          | 123456 Передать данные TLV Пр                                                    | рочитать фиск, документ             |                   |
|                          | Передать е-mail отправителя Передать TLV прив. к операции Про                    | очитать и распечатать ФД            |                   |
| Результат: (0) Ошибок не | T                                                                                | Пароль: 30                          |                   |
| Передано: 85 08 00 85 00 | 1 FE 38 1E 00 00 00 81 C5                                                        | Время: 202 мс                       | Настройка свойств |
| Принято: 8F11910018E     | 1 00 FF 38 00 11 04 10 00 39 39 39 39 30 37 38 39 30 30 30 30 37 31 30 34 AC 192 | 0neparop: 30                        | Закрыты           |
|                          |                                                                                  |                                     |                   |

Также документ из ФН можно запросить на закладке «Состояние ФН» по кнопке «Найти фиск. документ».

## Программирование настроек ККТ

### О структуре таблиц

Все настраиваемые параметры сведены в ККТ в так называемые таблицы – программируемые по интерфейсу (в частности, из приложения «Тест ККТ») структурированные наборы данных, которые ККТ использует в процессе работы. Параметры ККТ сгруппированы по таблицам (например, пароли и т.д.). В ККТ имеется 16 таблиц. Ниже приведены их названия:

- 1. «Настройки кассового ядра».
- 2. «Пароли кассиров и администраторов».
- 3. «Аппаратная».
- 4. «Клише и рекламные строки».
- 5. «Наименования типов оплаты».
- 6. «Налоговые ставки».
- 7. «Наименование отделов».
- 8. «Настройка шрифтов».
- 9. «Зарезервировано»
- 10. «Служебная»;
- 11. «Настройки связи и QR-ссылки».
- 12. «Параметры кодирования QR-кода веб-ссылки».
- 13. «Фискальный накопитель».
- 14. «Настройки связи (параметры) ОФД».
- 15. «Статус обмена ФН».
- 16. «Встраиваемая и интернет техника»

В каждой таблице есть ряды.

Ряд содержит поля, при этом в каждой таблице каждый ряд содержит одно и то же множество полей.

Поле может быть одного из типов:

- строка (CHAR);
- ♦ целое число (BIN).

Каждое поле характеризуется названием и максимально допустимой длиной (для полей типа строка) или диапазоном допустимых значений (для полей типа целое).

Структуру таблицы можно запросить командой протокола 0x2D, структуру поля таблицы – командой протокола 0x2E.

Обозначения, использованные при описании таблиц:

«Размер» указан как размер данных, передаваемых при программировании соответствующей таблицы.

BIN – двоичное число.

СНАR – символ в кодировке WIN1251.

#### Таблица 1 Настройки кассового ядра

| Ряд | Поле | Назначение                         | Размер | Возможные значения | Значение<br>по<br>умолчанию |
|-----|------|------------------------------------|--------|--------------------|-----------------------------|
| 1   | 1    | Номер ККТ в магазине               | 1 BIN  | 199                | 1                           |
|     | 2    | Автоматическое обнуление денежной  | 1 BIN  | 0 – обнуления нет  | 0                           |
|     |      | наличности при закрытии смены      |        | 1 – обнуление есть |                             |
|     | 3    | Печать рекламного текста И/ИЛИ QR- | 1 BIN  | 0 – отключена      | 0                           |
|     |      | Кода                               |        | 1 – включена       |                             |

## Инструкция по эксплуатации

| Ряд | Поле           | Назначение                             | Размер  | Возможные значения                                       | Значение<br>по<br>умолчанию |
|-----|----------------|----------------------------------------|---------|----------------------------------------------------------|-----------------------------|
|     | 4              | Зарезервировано                        |         |                                                          |                             |
|     | 5              | Зарезервировано                        |         |                                                          |                             |
|     | 6              | Начисление налогов                     | 1 BIN   | 0 – на каждую операцию в чеке<br>1 – на итог чека        | 0                           |
|     | 7              | Печать налогов                         | 1 BIN   | 0 – нет                                                  | 1                           |
|     |                |                                        |         | <ol> <li>печать названия налога и его</li> </ol>         |                             |
|     |                |                                        |         | накоплении<br>2 – печать напоговых ставок                |                             |
|     |                |                                        |         | оборота, названия, накопления                            |                             |
|     | 8              | Зарезервировано                        |         | •                                                        |                             |
|     | 9              | Печать единичного количества           | 1 BIN   | 0 – отключена<br>1 – включена                            | 0                           |
|     | 10             | Зарезервировано                        | 1 BIN   | 11                                                       | 1                           |
|     | 11             | Зарезервировано                        | 1 BIN   | ll                                                       | 1                           |
|     | 12             | Запрет нулевого чека                   | I BIN   | 0 – нулевые чеки разрешены<br>1 – нулевые чеки запрещены | 0                           |
|     | 13             | Отступ в строке типов оплаты           | I BIN   | 0 – без отступа<br>1 – одинарный отступ                  | 1                           |
|     |                | 2                                      | 1 5 1 1 | 2 – двойной отступ                                       | 0                           |
|     | 14             | Зарезервировано                        | 1 BIN   | 00                                                       | 0                           |
|     | 15             | Оонуление счетчика чеков               | I BIN   | 0 – отключено<br>1 – включено                            | 1                           |
|     | 16             | Зарезервировано                        |         |                                                          | 0                           |
|     | 1/             | Зарезервировано                        |         |                                                          | 0                           |
|     | 10             | Зарезервировано                        |         |                                                          | 1                           |
|     | $\frac{1}{20}$ | Тип суточного отчета                   | 1 BIN   | 0 – короткий отчет                                       | 0                           |
|     |                |                                        | 1 211   | 1 – длинный отчет                                        | 0                           |
|     | 21             | Сжатие шрифта на чековой ленте         | 1 BIN   | 0 – не используется<br>1 – используется                  | 0                           |
|     | 22             | Зарезервировано                        | 1 D.D.I | 0                                                        | 0                           |
|     | 23             | Печать типов полученной оплаты         | I BIN   | 0 – выключена<br>1 – включена                            | 0                           |
|     | 24             | Зарезервировано                        | 1 DIM   | 0                                                        | 1                           |
|     | 25             | Укороченное клише                      | I BIN   | 0 – стандартное<br>1 – укороченное                       | 0                           |
|     | 26             | Режимы печати клише                    | 1 BIN   | 0 – печать клише перед                                   | 1                           |
|     |                |                                        |         | документом, если клише не было                           |                             |
|     |                |                                        |         | напечатано                                               |                             |
|     |                |                                        |         | I – печать клише после документа<br>всегла               |                             |
|     |                |                                        |         | 2 – печать клише перед                                   |                             |
|     |                |                                        |         | документом, если клише не было                           |                             |
|     |                |                                        |         | напечатано и проматывать                                 |                             |
|     |                |                                        |         | чековую ленту после документа                            |                             |
|     |                |                                        |         | для отреза<br>3 – печатать клише перед                   |                             |
|     |                |                                        |         | документом всегда                                        |                             |
|     |                |                                        |         | 4 – печатать клише перед                                 |                             |
|     |                |                                        |         | документом всегда и проматывать                          |                             |
|     |                |                                        |         | чековую ленту после документа                            |                             |
|     | 27             | Печатать дробное в количестве          | 1 BIN   | 0 – печатать дробное<br>1 – не печатать дробное          | 0                           |
|     | 28             | Зарезервировано                        |         | · · · · ·                                                |                             |
|     | 29             | Зарезервировано                        |         |                                                          |                             |
|     | 30             | Зарезервировано                        |         |                                                          |                             |
|     | 31             | Тайм-аут печати люайвера принтера 0 5е | 1 BIN   | 10 255                                                   | 10                          |
|     | 20             | Голицаатво нанатазину атази в бизис    |         | 1 055                                                    | 10                          |
|     | 52             | печати                                 | I DIIN  | 1255                                                     | 10                          |
|     | 33             | Зарезервировано                        |         |                                                          | 0                           |
|     | 34             | Удалять ведущие и конечные пробелы в   | 1 BIN   | 0 – нет                                                  | 2                           |
|     |                | командах предыдущие текстовые поля     |         | 1 – только ведущие                                       |                             |
|     |                |                                        |         | 2 – только конечные                                      |                             |
|     |                | 2                                      |         | 3 – ведущие и конечные                                   |                             |
|     | 35             | зарезервировано                        |         |                                                          | U                           |

## ККТ «ШТРИХ-СМАРТПОС-Ф»

|    | 2 |
|----|---|
| 1. | ~ |
|    |   |

| Ряд | Поле     | Назначение                               | Размер | Возможные значения                                                      | Значение<br>по<br>умолчанию |
|-----|----------|------------------------------------------|--------|-------------------------------------------------------------------------|-----------------------------|
|     | 36       | Зарезервировано                          |        |                                                                         | 0                           |
|     | 37       | Зарезервировано                          |        |                                                                         | 0                           |
|     | 38       | Зарезервировано                          |        |                                                                         |                             |
|     | 39       | Кол-во операций в чеке (Буфер чека),4 шт | 1 BIN  | 1255                                                                    | 125                         |
|     | 40       | Зарезервировано                          |        |                                                                         | 1                           |
|     | 41       | Зарезервировано                          |        |                                                                         | 0                           |
|     | 42       | Зарезервировано                          |        |                                                                         | 0                           |
|     | 43       | Печать веб-ссылки QR-кодом               | 1 BIN  | 0 - не печатать;<br>1 - печатать в конце чека;<br>2 - печатать в начале | 0                           |
|     | 44       | Зарезервировано                          |        |                                                                         | 0                           |
|     | 45       | Номер бита типа СНО                      | 1 BIN  | 05                                                                      | 0                           |
|     | 46       | Зарезервировано                          |        |                                                                         |                             |
|     | 47       | Проверять кс ИНН                         | 1 BIN  | 0 – не проверять<br>1 – проверять                                       | 1                           |
|     | 48       | Кассовые чеки (бсо) в электронной форме  | 1 BIN  | 01                                                                      | 0                           |
|     | 49<br>60 | Зарезервировано                          |        |                                                                         | 0                           |

## Таблица 2 Пароли кассиров и администраторов

| Ряд     | Поле | Назначение                                               | Размер  | Возможные значения               | Значение<br>по                                                                             |
|---------|------|----------------------------------------------------------|---------|----------------------------------|--------------------------------------------------------------------------------------------|
| 1<br>28 | 1    | Пароли кассиров (соответственно с 1 по 28 кассиры)       | 4 BIN   | 0 – 99999999                     | для ряда 1: 1,<br>для ряда 2: 2,<br>, для ряда<br>28: 28                                   |
|         | 2    | Реквизиты кассиров (соответственно с 1 по<br>28 кассиры) | 33 CHAR | 33 символ в кодировке<br>WIN1251 | для ряда 1:<br>КАССИР 1,<br>для ряда 2:<br>КАССИР 2,<br>, ряда 28:<br>СТАРШИЙ<br>КАССИР 28 |
| 29      | 1    | Пароль администратора                                    | 4 BIN   | 0 – 99999999                     | 29                                                                                         |
|         | 2    | Реквизиты администратора                                 | 33 CHAR | 33 символ в кодировке<br>WIN1251 | АДМИНИСТР<br>АТОР                                                                          |
| 30      | 1    | Пароль системного администратора                         | 4 BIN   | 0 – 99999999                     | 30                                                                                         |
|         | 2    | Реквизиты системного администратора                      | 33 CHAR | 33 символ в кодировке<br>WIN1251 | СИСТ.<br>АДМИНИСТР<br>АТОР                                                                 |

## Таблица 3 Аппаратная

| Ряд | Поле | Назначение                               | Размер | Возможные значения | Значение<br>по |
|-----|------|------------------------------------------|--------|--------------------|----------------|
|     |      |                                          |        |                    | умолчанию      |
| 1   | 1    | Расстояние до головки до гребенки, линия | 1 BIN  | 40-255             | 30             |
|     | 2    | Зарезервировано                          | 1 BIN  | 00                 | 0              |
|     | 3    | Мин.своб.ПЗУ до блокировки ККТ, 128 КБ   | 1 BIN  | диапазон: 00       | 4              |
|     | 414  | Зарезервировано                          | 1 BIN  | 00                 | 0              |
|     | 15   | Питание ФН                               | 1 BIN  | 0 - вкл;           | 0              |
|     |      |                                          |        | 1 - выкл;          |                |
|     |      |                                          |        | 2 – сброс моста.   |                |
|     | 16   | Bitmap принтер                           | 1 BIN  | 01                 | 0              |
|     | 17   | Отключать питание ФН при переповторе     | 1 BIN  | 0 — нет            | 1              |
|     |      |                                          |        | 1 - да             |                |

44

### Инструкция по эксплуатации

| Ряд | Поле  | Назначение      | Размер | Возможные значения | Значение<br>по<br>умолчанию |
|-----|-------|-----------------|--------|--------------------|-----------------------------|
|     | 18-20 | Зарезервировано | 1 BIN  | 00                 | 0                           |

#### Таблица 4 Клише и рекламные строки

| Ряд | Поле | Назначение                                           | Размер  | Возможные значения               | Значение<br>по<br>умолчанию                                                                                |
|-----|------|------------------------------------------------------|---------|----------------------------------|----------------------------------------------------------------------------------------------------|
| 13  | 1    | Запрограммированное значение строк рекламного текста | 48 CHAR | 48 символ в кодировке<br>WIN1251 | ряды 13:<br>РЕКЛАМНА<br>Я СТРОКА 1,<br>РЕКЛАМНА<br>Я СТРОКА 2,<br>РЕКЛАМНА<br>Я СТРОКА 3                   |
| 41  | 1    | Запрограммированное значение строк клише             | 48 CHAR | 48 символ в кодировке<br>WIN1251 | ряды 412: "\0<br>13: « ЗАО<br>ТОРГОВЫЙ<br>ОБЪЕКТ №<br>1»<br>14: «<br>109097,<br>Москва, ул.<br>Ильинка, 9» |

**Примечание 1:** Первые 3 ряда таблицы являются рекламным тестом (печатаются в конце документа), а последние 11 – клише (печатаются в заголовке документа).

### Таблица 5 Наименования типов оплаты

| Ряд  | Поле | Назначение                                     | Размер  | Возможные значения                 | Значение<br>по<br>умолчанию |
|------|------|------------------------------------------------|---------|------------------------------------|-----------------------------|
| 1    | 1    | Запрограммированное наименование типа оплаты 1 | 57 CHAR | НАЛИЧНЫМИ                          |                             |
| 2    | 1    | Запрограммированное наименование типа оплаты 2 | 57 CHAR | 57 символов в кодировке WIN1251    | Картой МИР                  |
| 3    | 1    | Запрограммированное наименование типа оплаты 3 | 57 CHAR | 57 символов в<br>кодировке WIN1251 | Картой VISA                 |
| 4    | 1    | Запрограммированное наименование типа оплаты 4 | 57 CHAR | 57 символов в<br>кодировке WIN1251 | Картой<br>MASTERCAR<br>D    |
| 5-13 | 1    | Расширенная оплата 1Расширенная оплата 9       | 57 CHAR | 57 символов в<br>кодировке WIN1251 | Расширенной<br>оплатой      |
| 14   | 1    | Предварительная оплата (АВАНС)                 | 57 CHAR | 57 символов в кодировке WIN1251    |                             |
| 15   | 1    | Последующая оплата (КРЕДИТ)                    | 57 CHAR | 57 символов в<br>кодировке WIN1251 |                             |
| 16   | 1    | Иная форма оплаты (ОБМЕН)                      | 57 CHAR | 57 символов в кодировке WIN1251    |                             |

**Примечание 1:** Наименование ряда 1 (типа оплаты 1 – «НАЛИЧНЫМИ») изменить нельзя.

**Примечание 2:** Наименования типов оплаты рекомендуется программировать в родительном падеже, например: «ТАРОЙ», «КРЕДИТОМ», «ЧЕКОМ», «КУПОНОМ».

#### Таблица 6 Налоговые ставки

| Ряд | Поле | Назначение      | Размер  | Возможные значения                 | Значение<br>по<br>умолчанию                                                                         |
|-----|------|-----------------|---------|------------------------------------|----------------------------------------------------------------------------------------------------|
| 16  | 1    | Величина налога | 2 BIN   | 0 – 9999                           | 0                                                                                                   |
|     | 2    | Название налога | 57 CHAR | 57 символов в<br>кодировке WIN1251 | НДС 18%;<br>2-НДС 10%;<br>3-НДС 0%;<br>4-Без налога;<br>5-Ставка<br>18/118;<br>6- Ставка<br>10/118. |

Примечание 1: Данная таблица в открытой смене не редактируется.

Примечание 2: Налоговые ставки в таблицу вводятся в сотых долях процента.

## Таблица 7 Наименование отделов

| Ряд | Поле | Назначение                          | Размер  | Возможные значения               | Значение<br>по<br>умолчанию |
|-----|------|-------------------------------------|---------|----------------------------------|-----------------------------|
| 116 | 1    | Запрограммированные названия секций | 48 CHAR | 48 символ в кодировке<br>WIN1251 | ряды 116:<br>116            |

## Таблица 8 Настройка шрифтов

| Ряд | Поле | Назначение                 | Размер | Возможные значения | Значение<br>по<br>умолчанию |
|-----|------|----------------------------|--------|--------------------|-----------------------------|
| 1   | 1    | Рекламная строка 1         | 1 BIN  | 1 – 6              | 2                           |
|     | 2    | Рекламная строка 2         | 1 BIN  | 1-6                | 4                           |
|     | 3    | Рекламная строка 3         | 1 BIN  | 1-6                | 5                           |
|     | 4    | 1 строка в операции        | 1 BIN  | 1 – 5              | 1                           |
|     | 5    | 2 строка в операции        | 1 BIN  | 1-5                | 1                           |
|     | 6    | 3 строка в операции        | 1 BIN  | 1 – 5              | 1                           |
|     | 7    | Зарезервировано            | 1 BIN  |                    | 1                           |
|     | 8    | Зарезервировано            | 1 BIN  |                    | 1                           |
|     | 9    | Зарезервировано            | 1 BIN  |                    | 1                           |
|     | 10   | Зарезервировано            | 1 BIN  |                    | 1                           |
|     | 11   | Зарезервировано            | 1 BIN  |                    | 1                           |
|     | 12   | Зарезервировано            | 1 BIN  |                    | 1                           |
|     | 13   | Зарезервировано            | 1 BIN  |                    | 1                           |
|     | 14   | Зарезервировано            | 1 BIN  |                    | 1                           |
|     | 15   | Строка в закрытии чека     | 1 BIN  | 1-5                | 1                           |
|     | 16   | Округление в закрытии чека | 1 BIN  | 1 – 5              | 1                           |
|     | 17   | Всего в закрытии чека      | 1 BIN  | 1 – 7              | 1                           |
|     | 18   | Итог чека                  | 1 BIN  | 1 – 7              | 2                           |
|     | 19   | Текст в типе оплаты        | 1 BIN  | 1 – 7              | 1                           |
|     | 20   | Текст в сдаче              | 1 BIN  | 1 – 7              | 1                           |
|     | 21   | Оборот по налогам          | 1 BIN  | 1 – 7              | 1                           |
|     | 22   | Налоги                     | 1 BIN  | 1 – 7              | 1                           |
|     | 23   | Строки заголовка чека      | 1 BIN  | 1 – 7              | 1                           |
|     | 24   | Текст в чеке               | 1 BIN  | 1-5                | 1                           |
|     | 253  | Зарезервировано            | 1 BIN  |                    |                             |
|     | 0    |                            |        |                    |                             |

## Таблица 9 Зарезервировано

## Таблица 10 Служебная

| Ряд | Поле | Назначение                                    | Размер | Возможные<br>значения | Значения по умолчанию |
|-----|------|-----------------------------------------------|--------|-----------------------|-----------------------|
|     | 1    | Зарезервировано                               | 1BIN   | 0-255                 | 0                     |
|     | 2    | Зарезервировано                               | 1BIN   | 0-255                 | 0                     |
|     | 3    | LOG FILE MESSAGE DETAIL,<br>LSB               | 1BIN   | 0-255                 | 0                     |
| 1   | 4    | LOG FILE MESSAGE DETAIL,<br>MSB               | 1BIN   | 0-255                 | 0                     |
|     | 5    | Размер LOG FILE, 4 КБ                         | 1BIN   | 1-255                 | 255                   |
|     | 6    | Аварийное тех. обнуление                      | 1BIN   | 0255                  | 0                     |
|     | 7    | 2.QUICKCMD<br>1.TCP_NODELAY<br>0.TCP_QUICKACK | 1BIN   | 0255                  | 6                     |
|     | 8    | Зарезервировано                               | 1BIN   | 00                    | 0                     |

## Инструкция по эксплуатации

| Ряд | Поле      | Назначение                                 | Размер | Возможные<br>значения | Значения по умолчанию |
|-----|-----------|--------------------------------------------|--------|-----------------------|-----------------------|
|     | 9         | Зарезервировано                            | 1BIN   | 00                    | 0                     |
|     | 10        | Зарезервировано                            | 1BIN   | 00                    | 0                     |
|     | 11        | Зарезервировано                            | 1BIN   | 00                    | 0                     |
|     | 12        | Зарезервировано                            | 1BIN   | 00                    | 0                     |
|     | 13        | Android logcat message detail,<br>LSB      | 1BIN   | 0255                  | 31                    |
|     | 14        | Android logcat message detail,<br>MSB      | 1BIN   | 0255                  | 8                     |
|     | 15        | On –screen MESSAGE DETAIL,<br>LSB          | 1BIN   | 0255                  | 15                    |
|     | 16        | On –screen LOG FILE<br>MESSAGE DETAIL, MSB | 1BIN   | 0255                  | 0                     |
|     | 17-<br>18 | Зарезервировано                            | 1BIN   | 00                    | 0                     |
|     | 19        | Android logcat message format,<br>40 bits  | 1BIN   | 0255                  | 27                    |
|     | 20-<br>28 | Зарезервировано                            | 1BIN   | 00                    | 0                     |
|     | 29        | Формат ФД                                  | 1BIN   | 0 - 1.0<br>2 - 1.05   | 2                     |
|     | 30-<br>40 | Зарезервировано                            | 1BIN   | 00                    | 0                     |

## Таблица 11 Настройки связи и QR-ссылки

| Ряд | Поле | Назначение                                   | Размер | Возможные<br>значения           | Значения по<br>умолчанию   |
|-----|------|----------------------------------------------|--------|---------------------------------|----------------------------|
|     | 1    | IP адрес сервера<br>ККТ BIND к TCP<br>Сокету | 1BIN   | 0-не кодируется<br>1-кодируется | 0.0.0.0                    |
|     | 2    | Зарезервировано                              | 1BIN   | 00                              | 0                          |
|     | 3    | Зарезервировано                              | 1BIN   | 00                              | 0                          |
|     | 4    | Зарезервировано                              | 1BIN   | 00                              | 0                          |
|     | 5    | Зарезервировано                              | 1BIN   | 00                              | 0                          |
|     | 6    | Рекламная ссылка<br>строка 1/3               | 1BIN   | 0-48                            | http://www.shtrih-<br>m.ru |
|     | 7    | Рекламная ссылка<br>строка 2/3               | 1BIN   | 0-48                            | 0                          |
|     | 8    | Рекламная ссылка<br>строка 3/3               | 1BIN   | 0-48                            | 0                          |
|     | 9    | Данные[1]                                    | 1BIN   | 0-по левому краю                |                            |
|     |      | рекламы и/или                                |        | 1-по центру                     | 1                          |
| 1   |      | ВЕБ-ссылки                                   |        | 2-по правому краю               |                            |
|     |      | Данные[2]                                    | 1BIN   | 0-по левому краю                |                            |
|     | 10   | рекламы и/или                                |        | 1-по центру                     | 1                          |
|     |      | ВЕБ-ссылки                                   |        | 2-по правому краю               |                            |
|     |      | Данные[3]                                    | 1BIN   | 0-по левому краю                |                            |
|     | 11   | рекламы и/или                                |        | 1-по центру                     | 1                          |
|     |      | ВЕБ-ссылки                                   |        | 2-по правому краю               |                            |
|     |      | Данные[4]                                    | 1BIN   | 0-по левому краю                |                            |
|     | 12   | рекламы и/или                                |        | 1-по центру                     | 1                          |
|     |      | ВЕБ-ссылки                                   |        | 2-по правому краю               |                            |
|     |      | Данные[5]                                    | 1BIN   | 0-по левому краю                |                            |
|     | 13   | рекламы и/или                                |        | 1-по центру                     | 1                          |
|     |      | ВЕБ-ссылки                                   |        | 2-по правому краю               |                            |
|     |      | Данные[6]                                    | 1BIN   | 0-по левому краю                |                            |
|     | 14   | рекламы и/или                                |        | 1-по центру                     | 1                          |
|     |      | ВЕБ-ссылки                                   |        | 2-по правому краю               |                            |

## ККТ «ШТРИХ-СМАРТПОС-Ф»

| 1   | 7 |
|-----|---|
| - 7 |   |

| Ряд | Поле  | Назначение       | Размер | Возможные<br>значения | Значения по<br>умолчанию |
|-----|-------|------------------|--------|-----------------------|--------------------------|
|     |       | Данные[7]        | 1BIN   | 0-по левому краю      |                          |
|     | 15    | рекламы и/или    |        | 1-по центру           | 1                        |
|     |       | ВЕБ-ссылки       |        | 2-по правому краю     |                          |
|     |       | Данные[8]        | 1BIN   | 0-по левому краю      |                          |
|     | 16    | рекламы и/или    |        | 1-по центру           | 1                        |
|     |       | ВЕБ-ссылки       |        | 2-по правому краю     |                          |
|     |       | Данные[9]        | 1BIN   | 0-по левому краю      |                          |
|     | 17    | рекламы и/или    |        | 1-по центру           | 1                        |
|     |       | ВЕБ-ссылки       |        | 2-по правому краю     |                          |
|     |       | QR-данные        |        |                       |                          |
|     | 18    | последнего       | 1BIN   | 0-48                  | 0                        |
|     |       | закрытого чека 1 |        |                       |                          |
|     |       | QR-данные        |        |                       |                          |
|     | 19    | последнего       | 1BIN   | 0-48                  | 0                        |
|     |       | закрытого чека 2 |        |                       |                          |
|     |       | QR-данные        |        |                       |                          |
|     | 20    | последнего       | 1BIN   | 0-48                  | 0                        |
|     |       | закрытого чека 3 |        |                       |                          |
|     | 21-30 | Зарезервировано  | 1BIN   | 00                    | 0                        |

## Таблица 12 Параметры кодирования QR-кода веб-ссылки

| Ряд | Поле | Назначение                               | Размер | Возможные<br>значения                                | Значения по<br>умолчанию |
|-----|------|------------------------------------------|--------|------------------------------------------------------|--------------------------|
|     | 1    | Кодировать текст в<br>UTF-8              | 1BIN   | 0-не кодируется<br>1-кодируется                      | 1                        |
|     | 2    | Размер модуля кода<br>рекламного текста  | 1BIN   | 0-255                                                | 3                        |
|     | 3    | Уровень коррекции кода рекламного текста | 1BIN   | 03 (0-min, 3 –max)                                   | 1                        |
|     | 4    | Маска кода<br>рекламного текста          | 1BIN   | 0-автоматический<br>выбор<br>18 - номера масок       | 0                        |
|     | 5    | Выравнивание кода рекламного текста      | 1BIN   | 0-по левому краю<br>1-по центру<br>2-по правому краю | 1                        |
| I   | 6    | Размер модуля кода<br>веб-ссылки         | 1BIN   | 38                                                   | 3                        |
|     | 7    | Уровень коррекции кода веб-ссылки        | 1BIN   | 03 (0-min, 3 –max)                                   | 1                        |
|     | 8    | Маска кода веб-<br>ссылки                | 1BIN   | 0-автоматический<br>выбор<br>18 - номера масок       | 0                        |
|     | 9    | Выравнивание кода<br>веб-ссылки          | 1BIN   | 0-по левому краю<br>1-по центру<br>2-по правому краю | 1                        |
|     | 10   | Уровень коррекции<br>QR-кода реквизитов  | 1BIN   | 03 (0-min, 3 –max)                                   | 1                        |

## Таблица 13 Фискальный накопитель

| Ряд | Поле | Назначение                                        | Размер   | Возможные<br>значения | Значения по<br>умолчанию          |
|-----|------|---------------------------------------------------|----------|-----------------------|-----------------------------------|
|     | 1    | Заводской номер ККТ, 1013                         | 21 CHAR  | Текст 21<br>символа   | 000000000000142                   |
| -   | 2    | ИНН пользователя, 1018                            | 17 CHAR  | Текст 17<br>символа   | пусто                             |
|     | 3    | Регистрационный номер ККТ,<br>1037                | 21 CHAR  | Текст 21<br>символа   | пусто                             |
|     | 4    | Номер ФН, 1041                                    | 17 CHAR  | Текст 17<br>символа   | пусто                             |
|     | 5    | Код системы налогообложения,<br>1062              | 17 CHAR  | Текст 17<br>символа   | 1                                 |
|     | 6    | Режим работы, 1056,1002,1001,<br>1109, 1110, 1108 | 1BIN     | 0-255                 | 24                                |
| 1   | 7    | Наименование пользователя,1048                    | 64 CHAR  | Текст 64<br>символа   | ЗАО ТОРГОВЫЙ<br>ОБЪЕКТ N1         |
|     | 8    | Кассир, 1021                                      | 64 CHAR  | Текст 64<br>символа   | Директор Иванов<br>П.М.           |
|     | 9    | Адрес расчетов, 1009                              | 128 CHAR | Текст 128<br>символов | 109097, Москва,<br>ул. Ильинка, 9 |
|     | 10   | Название ОФД, 1046                                | 64 CHAR  | Текст 64<br>символа   | ООО «ЯРУС»<br>(«ЮФД-Я»)           |
|     | 11   | Сайт ОФД                                          | 64 CHAR  | Текст 64<br>символа   | www.ofd-ya.ru                     |
|     | 12   | ИНН ОФД, 1017                                     | 64 CHAR  | Текст 64<br>символа   | пусто                             |
|     | 13   | Сайт налогового органа, 1060                      | 64 CHAR  | Текст 64<br>символа   | www.nalog.ru                      |
|     | 14   | Место расчетов, 1187                              | 246 CHAR | Текст 246<br>символов | Торговый зал                      |
|     | 15   | Электронный адрес отправителя,<br>1117            | 64 CHAR  | Текст 64<br>символа   | почта@маг.рф                      |

## Таблица 14 Настройки связи (параметры) ОФД

| Ряд | Поле | Назначение                 | Размер  | Возможные значения | Значение<br>по<br>умолчанию |
|-----|------|----------------------------|---------|--------------------|-----------------------------|
| 1   | 1    | IP-адрес сервера ОФД       | 64 CHAR | Текст 64 символа   |                             |
|     | 2    | ТСР порт сервера ОФД       | 1 BIN   | 065535             | 7779                        |
|     | 3    | Тайм-аут опроса ОФД, 0,1 с | 1 BIN   | 5255               | 50                          |

| Ряд | Поле  | Назначение                                 | Размер  | Возможные<br>значения | Значения по<br>умолчанию |
|-----|-------|--------------------------------------------|---------|-----------------------|--------------------------|
|     | 1     | Статус информационного<br>обмена           | 1BIN    | 0255                  | 2                        |
|     | 2     | Состояние чтения<br>сообщения для ОФД      | 1BIN    | 0255                  | 0                        |
|     | 3     | Количество сообщений для<br>передачи в ОФД | 2BIN    | 065535                | 0                        |
| 1   | 4     | Номер первого<br>непереданного ФД          | 4BIN    | 04294967295           | 0                        |
|     | 5     | Дата-время первого<br>непереданного ФД     | 32 CHAR | Текст 32<br>символа   | 00.00.00 00:00           |
|     | 6     | Last connect () errno,<br>unsigned long    | 1BIN    | 04294967295           | 113                      |
|     | 7     | Last recv () return, unsigned<br>long      | 4BIN    | 04294967295           | 0                        |
|     | 8     | L Last recv () errno, unsigned<br>long     | 4BIN    | 04294967295           | 0                        |
|     | 9     | Последний код ответа ФН<br>на 26h команду  | 1BIN    | 0255                  | 0                        |
|     | 10    | Причина отказа в принятии<br>квитанции     | 1BIN    | 0255                  | 0                        |
|     | 11    | Состояние передачи<br>данных в ОФД         | 1BIN    | 05                    | 0                        |
|     | 12-20 | Зарезервировано                            | 1BIN    | 0255                  | 0                        |

## Таблица 15 Статус обмена ФН

## Таблица 16 Встраиваемая и интернет техника

| Ряд | Поле | Назначение               | Размер  | Возможные<br>значения | Значения по<br>умолчанию |
|-----|------|--------------------------|---------|-----------------------|--------------------------|
| 1   | 1    | Заводской номер автомата | 12 CHAR | Текст 12<br>символов  | 123456789012             |
|     | 2-15 | Зарезервировано          | 1BIN    | 024                   | 0                        |

## Другие возможности ККТ

#### Печать заголовка документа

ККТ предоставляет возможность оформлять любые отчетные документы, не входящие в список отчетов ККТ. Для этого используется команда протокола 0x18, в которой передаются название документа (отчета) и его номер. Команда инкрементирует сквозной номер документа. Остальные строки отчета можно формировать печатью строк.

| Код ошибки | Устройство | Описание ошибки                                                                                                    | Критич-<br>ность |
|------------|------------|----------------------------------------------------------------------------------------------------|------------------|
| 0x00 (0)   |            | Ошибок нет                                                                                                    |                  |
| 001 (1)    |            | Неизвестная команда, неверный формат                                                                                                    |                  |
| UXUI (I)   | ΨН         | посылки или неизвестные параметры                                                                                                    |                  |
| 0x02 (2)   | ФН         | Неверное состояние                                                                                                    |                  |
| 0x03 (3)   | ФН         | Ошибка                                                                                                    |                  |
| 0x04 (4)   | ФН         | Ошибка КС                                                                                                    |                  |
| 0x05 (5)   | ФН         | Закончен срок эксплуатации                                                                                                    |                  |
| 0x06 (6)   | ФН         | Архив переполнен                                                                                                    |                  |
| 0x07 (7)   | ФН         | Неверные дата и/или время                                                                                                    |                  |
| 0x08 (8)   | ФН         | Нет запрошенных данных                                                                                                    |                  |
| 0x09 (9)   | ФН         | Некорректное значение параметров команды                                                                                                    |                  |
| 0x10 (16)  | ФН         | Превышение размеров TLV данных                                                                                                    |                  |
| 0x11 (17)  | ФН         | Нет транспортного соединения                                                                                                    |                  |
| 0x12 (18)  | ФН         | Исчерпан ресурс КС                                                                                                    |                  |
| 0x14 (20)  | ФН         | Исчерпан ресурс хранения                                                                                                    |                  |
| 0x15 (21)  | ФН         | Исчерпан ресурс ожидания передачи<br>сообщения                                                                                                    |                  |
| 0x16 (22)  | ФН         | Продолжительность смены более 24 часов                                                                                                    |                  |
| 0x17 (23)  | ФН         | Неверная разница во времени между 2-мя<br>операциями (расхождение определения<br>временных интервалов по часам ККТ и по<br>таймеру ФН более, чем на 5 минут) |                  |
| 0x20 (32)  | ФН         | Сообщение от ОФД не может быть принято                                                                                                    |                  |
| 0x33 (51)  | ккт        | Некорректные параметры в команде                                                                                                    |                  |
| 0x34 (52)  | ккт        | Нет данных                                                                                                    |                  |
| 0x35 (53)  | ккт        | Некорректный параметр при данных настройках                                                                                                    |                  |
| 0x36 (54)  | ккт        | Некорректные параметры в команде для<br>данной реализации                                                                                                    |                  |
| 0x37 (55)  | ккт        | Команда не поддерживается в данной<br>реализации или при данных настройках                                                                                   |                  |
| 0x38 (56)  | ккт        | Ошибка в памяти программ                                                                                                    |                  |
| 0x39 (57)  | ккт        | Внутренняя ошибка ПО                                                                                                    |                  |
| 0x3A (58)  | ККТ        | Переполнение накопления по надбавкам в<br>смене                                                                                                    |                  |

## Инструкция по эксплуатации

| Устройство | Описание ошибки                                                                                                    | Критич-<br>ность                                                                                                    |
|------------|----------------------------------------------------------------------------------------------------|----------------------------------------------------------------------------------------------------|
| ккт        | Переполнение накопления по скидкам в смене                                                                                                    |                                                                                                    |
| ккт        | Переполнение диапазона скидок                                                                                                    |                                                                                                    |
| ккт        | Переполнение диапазона оплаты наличными                                                                                                    |                                                                                                    |
| ккт        | Переполнение диапазона оплаты типом 2                                                                                                    |                                                                                                    |
| ккт        | Переполнение диапазона оплаты типом 3                                                                                                    |                                                                                                    |
| ккт        | Переполнение диапазона оплаты типом 4                                                                                                    |                                                                                                    |
| ккт        | Сумма всех типов оплаты меньше итога чека                                                                                                    |                                                                                                    |
| ккт        | Не хватает наличности в кассе или<br>переполнение                                                                                                    |                                                                                                    |
| ккт        | Переполнение накопления по налогам в смене                                                                                                    |                                                                                                    |
| ккт        | Переполнение итога чека                                                                                                    |                                                                                                    |
| ккт        | Открыт чек, операция невозможна                                                                                                    |                                                                                                    |
| ккт        | Буфер чека переполнен                                                                                                    |                                                                                                    |
| ккт        | Переполнение накопления по обороту налогов в<br>смене                                                                                                    |                                                                                                    |
| ккт        | Вносимая безналичной оплатой сумма больше<br>суммы чека                                                                                                    |                                                                                                    |
| ккт        | Смена превысила 24 часа                                                                                                    |                                                                                                    |
| ккт        | Неверный пароль                                                                                                    |                                                                                                    |
| ккт        | Идет печать результатов выполнения<br>предылушей команды                                                                                                    |                                                                                                    |
| ккт        | Переполнение накоплений наличными в смене                                                                                                    |                                                                                                    |
| ккт        | Переполнение накоплений по типу оплаты 2 в<br>смене                                                                                                    |                                                                                                    |
| ккт        | Переполнение накоплений по типу оплаты 3 в<br>смене                                                                                                    |                                                                                                    |
| ккт        | Переполнение накоплений по типу оплаты 4 в<br>смене                                                                                                    |                                                                                                    |
| ккт        | Переполнение накоплений по другому типу                                                                                                    |                                                                                                    |
| ккт        | Нет документа для повтора                                                                                                    |                                                                                                    |
| ккт        | Ожидание команды продолжения печати                                                                                                    |                                                                                                    |
| ккт        | Документ открыт другим оператором                                                                                                    |                                                                                                    |
| ккт        | Переполнение диапазона надбавок                                                                                                    |                                                                                                    |
|            | УстройствоККТККТККТККТККТККТККТККТККТККТККТККТККТККТККТККТККТККТККТККТККТККТККТККТККТККТККТККТККТККТККТККТККТККТККТККТККТККТККТККТККТККТККТККТККТККТККТККТККТККТККТККТККТККТККТККТККТККТККТККТККТККТККТККТККТККТККТККТККТККТ | Устройство         Описание ошлибки           ККТ         Переполнение накопления по скидкам в смене           ККТ         Переполнение диапазона оплаты наличными           ККТ         Переполнение диапазона оплаты типом 2           ККТ         Переполнение диапазона оплаты типом 2           ККТ         Переполнение диапазона оплаты типом 3           ККТ         Переполнение диапазона оплаты типом 4           ККТ         Переполнение диапазона оплаты типом 4           ККТ         Переполнение диапазона оплаты типом 4           ККТ         Переполнение диапазона оплаты типом 4           ККТ         Переполнение диапазона оплаты типом 4           ККТ         Переполнение диапазона оплаты типом 4           ККТ         Переполнение диапазона оплаты типом 4           ККТ         Переполнение диапазона оплаты типом 4           ККТ         Переполнение диапазона оплаты типом 4           ККТ         Переполнение накопления по налогам в смене           ККТ         Переполнение накопления по обороту налогов в смене           ККТ         Вносимая безналичной оплатой сумма больше суммы чека           ККТ         Мет печать результатов выполнения предыдущей команды           ККТ         Переполнение накоплений наличными в смене           ККТ         Переполнение накоплений по типу оплаты 2 в смене |

## ККТ «ШТРИХ-СМАРТПОС-Ф»

| Код ошибки | Устройство | Описание ошибки                                                                             | Критич-<br>ность |
|------------|------------|---------------------------------------------------------------------------------------------|------------------|
| 0x5D (93)  | ккт        | Таблица не определена                                                                       |                  |
| 0x5E (94)  | ккт        | Неверная операция                                                                           |                  |
| 0x5F (95)  | ккт        | Отрицательный итог чека                                                                     |                  |
| 0x60 (96)  | ккт        | Переполнение при умножении                                                                  |                  |
| 0x61 (97)  | ккт        | Переполнение диапазона цены                                                                 |                  |
| 0x62 (98)  | ккт        | Переполнение диапазона количества                                                           |                  |
| 0x63 (99)  | ккт        | Переполнение диапазона отделов                                                              |                  |
| 0x65 (101) | ккт        | Не хватает денег в отделе                                                                   |                  |
| 0x66 (102) | ккт        | Переполнение денег в отделе                                                                 |                  |
| 0x68 (104) | ккт        | Не хватает денег по обороту налогов                                                         |                  |
| 0x69 (105) | ккт        | Переполнение денег по обороту налогов                                                       |                  |
| 0x6B (107) | ккт        | Нет чековой ленты                                                                           |                  |
| 0x6D (109) | ккт        | Не хватает денег по налогу                                                                  |                  |
| 0x6E (110) | ккт        | Переполнение денег по налогу                                                                |                  |
| 0x70 (112) | ккт        | Переполнение записей сменных итогов                                                         |                  |
| 0x72 (114) | ккт        | Команда не поддерживается в данном<br>подрежиме                                             |                  |
| 0x73 (115) | ккт        | Команда не поддерживается в данном режиме                                                   |                  |
| 0x74 (116) | ккт        | Ошибка файлового ввода-вывода                                                               |                  |
| 0x75 (117) | ккт        | Был сбой стационарного электропитания                                                       |                  |
| 0x76 (118) | ккт        | Непредвиденный сбой спулера принтера,                                                       |                  |
| 0x77 (119) | ккт        | Неизвестная ошибка спулера принтера                                                         |                  |
| 0x78 (120) | ккт        | Замена ПО, выполните тех.обнуление<br>(тех режим)                                           |                  |
| 0x7A (122) | ккт        | Поле таблицы не редактируется                                                               |                  |
| 0x7B (123) | ККТ        | Требуется перезагрузка ККТ, при постоянной<br>ошибке обратитесь в СЕРВИСНЫЙ ЦЕНТР           |                  |
| 0x7C (124) | ккт        | Не совпадает дата при подтверждении или<br>недопустимое отклонение введенной даты от<br>UTC |                  |
| 0x7D (125) | ккт        | Неверный формат даты                                                                        |                  |

| Код ошибки | Устройство | Описание ошибки                                               | Критич-<br>ность |
|------------|------------|---------------------------------------------------------------|------------------|
| 0x7E (126) | ккт        | Неверное значение в поле длины кадра приема                   |                  |
| 0x84 (132) | ккт        | Переполнение наличности                                       |                  |
| 0x85 (133) | ккт        | Переполнение по продажам в смене                              |                  |
| 0x86 (134) | ккт        | Переполнение по покупкам в смене                              |                  |
| 0x87 (135) | ккт        | Переполнение по возвратам продаж в смене                      |                  |
| 0x88 (136) | ккт        | Переполнение по возвратам покупок в смене                     |                  |
| 0x8A (138) | ккт        | Переполнение по надбавкам в чеке                              |                  |
| 0x8B (139) | ккт        | Переполнение по скидкам в чеке                                |                  |
| 0x8C (140) | ккт        | Отрицательный итог надбавки в чеке                            |                  |
| 0x8D (141) | ккт        | Отрицательный итог скидки в чеке                              |                  |
| 0x8E (142) | ккт        | Нулевой итог чека                                             |                  |
| 0x8F (143) | ккт        | Касса нефискализирована                                       |                  |
| 0x94 (148) | ккт        | Исчерпан лимит операций в чеке                                |                  |
| 0x96 (150) | ккт        | Выполните суточный отчет с гашением                           |                  |
| 0x9B (155) | ккт        | Некорректное действие                                         |                  |
| 0x9C (156) | ккт        | Товар не найден по коду в базе товаров                        |                  |
| 0x9D (157) | ккт        | Неверные данные в записи о товаре в базе<br>товаров           |                  |
| 0x9E (158) | ккт        | Неверный размер файла базы или регистров<br>товаров           |                  |
| 0xA0 (160) | ккт        | Ошибка связи с ФН (неверный формат данных<br>или CRC)         |                  |
| 0xA1 (161) | ккт        | ФН отсутствует (получен NAK или таймаут)                      |                  |
| 0xB4 (180) | ккт        | Заводской номер ККТ не введен                                 |                  |
| 0xB5 (181) | ккт        | Заводской номер ККТ уже введен                                |                  |
| 0xB6 (182) | ккт        | Неверный формат даты или времени                              |                  |
| 0xB7 (183) | ккт        | Обнулённая касса (повторное гашение<br>невозможно)            |                  |
| 0xB8 (184) | ккт        | Смена уже открыта                                             |                  |
| 0xB9 (185) | ккт        | Ошибка формирования TLV данных или<br>превышение размеров TLV |                  |
| 0xC7 (199) | ккт        | Поле таблицы не редактируется в данном<br>режиме              |                  |

## ККТ «ШТРИХ-СМАРТПОС-Ф»

| Код ошибки | Устройство | Описание ошибки                                                                                       | Критич-<br>ность |
|------------|------------|----------------------------------------------------------------------------------------------------|------------------|
| 0xC9 (201) | ккт        | Перегрев печатающей головки                                                                           |                  |
| 0Xcb (203) | ккт        | Неверный подытог чека                                                                                 |                  |
| 0xCE (206) | ккт        | Лимит минимального свободного объема ОЗУ<br>или ПЗУ на терминале исчерпан                             |                  |
| 0xCF (207) | ккт        | Неверная дата (Часы сброшены? Установите<br>дату!)                                                    |                  |
| 0xD5 (213) | ккт        | Критическая ошибка при загрузке ERROO:<br>"ошибок нет!"                                               |                  |
| 0xD5 (213) | ккт        | Критическая ошибка при загрузке ERR16:<br>"ошибка принтера!"                                          |                  |
| 0xD5 (213) | ккт        | Критическая ошибка при загрузке ERR17:<br>"ошибка на этапе обработки файла ККТ!"                      |                  |
| 0xD5 (213) | ккт        | Критическая ошибка при загрузке ERR21:<br>"ошибка на этапе обработки файла Ф-<br>регистров!"          |                  |
| 0xD5 (213) | ккт        | Критическая ошибка при загрузке ERR22:<br>"ошибка на этапе обработки файла К-<br>регистров!"          |                  |
| 0xD5 (213) | ккт        | Критическая ошибка при загрузке ERR23:<br>"ошибка на этапе обработки файла базы<br>товаров!"          |                  |
| 0xD5 (213) | ккт        | Критическая ошибка при загрузке ERR24:<br>"ошибка на этапе обработки файла Т-<br>регистров!"          |                  |
| 0xD5 (213) | ккт        | Критическая ошибка при загрузке ERR35:<br>"Ошибка инициализации обработчика ОФД."                     |                  |
| 0xD5 (213) | ККТ        | Критическая ошибка при загрузке ERROO:<br>"ошибок нет!"                                               |                  |
| 0xD5 (213) | ккт        | Критическая ошибка при загрузке ERRO2:<br>"инициализация диспетчера управления<br>питанием!"          |                  |
| 0xD5 (213) | ккт        | Критическая ошибка при загрузке ERR05: "сбой<br>электропитания!"                                      |                  |
| 0xD5 (213) | ккт        | Критическая ошибка при загрузке ERR06:<br>"ошибка на этапе обработки файла таблиц!"                   |                  |
| 0xD5 (213) | ккт        | Критическая ошибка при загрузке ERR07:<br>"инициализация звука!"                                      |                  |
| 0xD5 (213) | ккт        | Критическая ошибка при загрузке ERR37: "В<br>текущем режиме ККТ режим принтера не<br>поддерживается." |                  |